# "Polar Edit Octagon 10x8" Program do edycji list kanałów dla dekoderów rodziny Fortis

### Spis treści:

| 1. Instalacja Polar Edit                                      | str.2  |
|---------------------------------------------------------------|--------|
| 2. Interfejs użytkownika                                      | str.2. |
| 3. Przysyłanie listy kanałów do edycji z dekodera na komputer | str.3. |
| 3.1 Konfiguracja połączenia sieciowego                        | str.3  |
| 3.2 Import listy kanałów z dekodera przez sieć                | str.4  |
| 3.3 Import listy kanałów z dekodera przez USB                 | str.4  |
| 4. Interfejs użytkownika – okno edycji kanałów                | str.5  |
| 4.1 Zmiana wyglądu okna edycji listy kanałów                  | str.6  |
| 5. Funkcje edycyjne                                           | str.7  |
| 5.1 Edycja satelitów                                          | str.7  |
| 5.1.1 Dodawanie nowego satelity                               | str.7  |
| 5.2 Edycja transpondera                                       | str.8  |
| 5.2.1 Dodawanie nowego transpondera                           | str.9  |
| 5.2.2 Usuwanie transpondera                                   | str.9  |
| 5.3 Edycja kanału                                             | str.10 |
| 5.3.1 Dodawanie kanału                                        | str.11 |
| 5.3.2 Usuwanie kanałów                                        | str.11 |
| 6. Porządkowanie listy kanałów                                | str.12 |
| 6.1 Lista wg LCN (Logical Channel Number)                     | str.12 |
| 6.2 Zmiana kolejności kanałów na liście głównej               | str.13 |
| 6.2.1 Metoda przeciągania kanałów                             | str.13 |
| 6.2.2 Metoda "to position" zmiany kolejności kanałów          | str.14 |
| 6.2.3 Metoda "Wytnij i wklej"                                 | str.14 |
| 6.3 Automatyczna numeracja                                    | str.14 |
| 6.4 Kopiowanie kanałów                                        | str.15 |
| 7. Łączenie kilku list kanałów                                | str.15 |
| 8. Grupy kanałów ulubionych.                                  | str.16 |
| 8.1 Tworzenie grup kanałów ulubionych                         | str.16 |
| 8.2 Zamiana kolejności grup kanałów ulubionych                | str.17 |
| 8.3 Usuwanie grup kanałów ulubionych.                         | str.17 |
| 8.4 Dodawanie kanału do grupy kanałów ulubionych              | str.17 |
| 8.5 Porządkowanie kanałów w grupie ulubionych.                | str.17 |
| 8.6 Usuwanie kanałów z grupy ulubionych.                      | str.17 |
| 9. Szukanie kanałów na liście głównej.                        | str.18 |
| 10. Konfigurowanie i zmiana ustawień systemowych dekodera.    | str.19 |
| 11. Pozostałe ustawienia programu i wyglądu okien.            | str.21 |
| 12. Wydruk listy kanałów                                      | str.22 |
| 13. Inne funkcje programu                                     | str.24 |
| 13.1 Statystyka                                               | str.24 |
| 13.2 Zmiana stylu okien.                                      | str.24 |
| 13.3 Naprawa instalacji z "językiem polskim".                 | str.24 |

Przygotował mgr inż. Tomasz Bobrowski

## Polar Edit – program do edycji list kanałów

### **Opis programu**

Polar Edit jest doskonałym narzędziem do edycji głównej listy kanałów telewizyjnych i radiowych oraz do tworzenie i edycji list kanałów ulubionych. Program komunikuje się z dekoder przez sieć WiFi lub LAN. Pobieranie list z dekodera i wysyłanie po edycji z powrotem do dekodera, to tylko jedno klikniecie, nie trzeba już pamięci USB do kopiowanie i przenoszenia list, choć taka opcja dalej jest możliwa.

Interfejs jest intuicyjny, a edycji odbywa się na zasadzie przenieś i opuść (drag & drop).

### 1. Instalacja Polar Edit

Oprogramowanie można pobrać ze strony forum <u>http://octagon-forum.com</u> lub z naszej strony wsparcia technicznego <u>http://www.skysat.pl</u> . Pobrany plik należy rozpokać (zip), a następnie uruchomić instalatora "PolarEditOctagon10x8Setup\_0.728.exe". Proces instalacji przechodzimy standardowy, z wyjątkiem ustawienia języka.

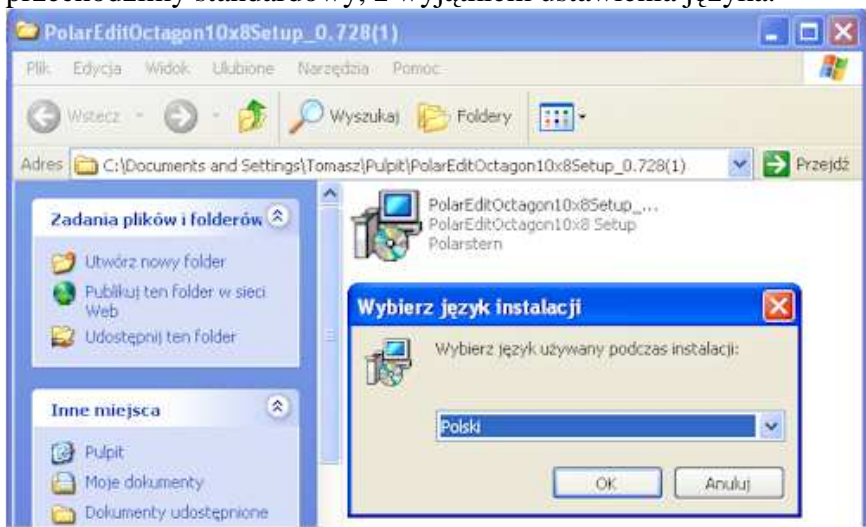

rys.1. Instalacja programu Polar Edit

<u>Nie należy zatwierdzać języka polskiego</u>, gdyż brak jest biblioteki i program się w ogóle nie zainstaluje. Proszę wybrać inny język z rozwijanej listy, np. angielski. Jeżeli się rozpędziliśmy i zainstalowaliśmy dla języka polskiego, to sposób na naprawę znajdziemy w ostatnim rozdziale: **13.3 Naprawa instalacji z "językiem polskim".** 

### 2. Interfejs użytkownika

Interfejs użytkownika składa się z 3 zakładek, wybieranych z górnego paska:

- zarządzanie dokumentami z listami (otwieranie, zapisywanie, import, wydruk)
- Home (edycja list kanałów)

- Language selection (wybór języka: angielski, francuski, hiszpański, niderlandzki, niemiecki, rosyjski, włoski).

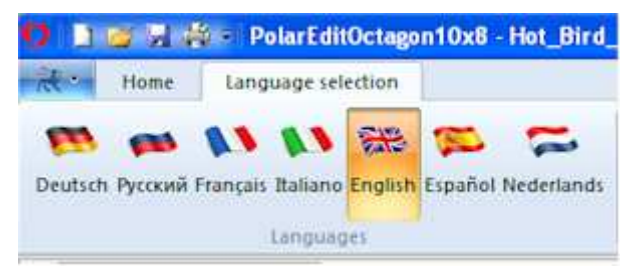

rys.2. Zakładki interfejsu programu

| Dia di Si Polar                                                                                                    | EditOctagon10x8 - E                                                                                                    | lackup_10_0    | 01_2013.fdu                                                                                                    |                                    |                                                                                                    |                                                                                                    |                                                                                                    |
|----------------------------------------------------------------------------------------------------|----------------------------------------------------------------------------------------------------|----------------|----------------------------------------------------------------------------------------------------|------------------------------------|----------------------------------------------------------------------------------------------------|----------------------------------------------------------------------------------------------------|----------------------------------------------------------------------------------------------------|
| Home Languag                                                                                                    | e selection                                                                                                    |                |                                                                                                    |                                    |                                                                                                    |                                                                                                    | Style •                                                                                                    |
| A CALL P                                                                                                    | operties Windows *<br>ew ityle *<br>egical Channel Number<br>View                                                                                                    | Windows Window | element                                                                                                    | Automatic no Show only as          | mbering Splitons<br>the satellites<br>P CP<br>Options                                                                                                    | Up-<br>Download*<br>Tours                                                                                                    | <ul> <li>✓ Statistics</li> <li>✓ Timer Setting</li> <li>✓ Settings</li> </ul>                               |
| Currently no messages exi                                                                                                    | st.                                                                                                    |                |                                                                                                    |                                    |                                                                                                    |                                                                                                    |                                                                                                    |
| Backup 18 01 2013.fds                                                                                                    | N                                                                                                    |                |                                                                                                    |                                    |                                                                                                    |                                                                                                    |                                                                                                    |
| Control Control Control Control     Control     Contro     Control     Control     Control     Control     Control     Co | 1 THP 140<br>2 THE 240<br>3 THE 240<br>3 THE HO<br>3 THE HO<br>4 TY FOCKRA<br>5 Felder HO<br>5 Felder HO<br>5 Felder HO<br>5 THV 740<br>6 THV 740<br>6 THV 740<br>10 THV<br>11 THS<br>10 THV<br>11 THS<br>10 THV<br>11 THS<br>10 THV<br>11 THV<br>10 THV<br>11 THV<br>10 THV<br>10 T |                | 24 1374 STREET<br>25 HBO HO<br>26 HBO HO<br>26 HBO HO<br>26 HBO HO<br>26 HBO HO<br>20 COMMY Centr<br>20 ComMY Centr<br>20 ComMY Centr<br>21 Converse 2 HO<br>22 CAMAR + 10<br>23 CAMAR + 10<br>24 CAMAR + 10<br>26 RPKemand<br>37 Offermand<br>38 MAN + 30<br>HO ALE CENTH HO<br>29 CAMAR + 30<br>HO ALE CENTH HO<br>29 CAMAR + 30<br>HO ALE CENTH HO<br>29 CAMAR + 30<br>HO ALE CENTH HO<br>29 CAMAR + 30<br>HO ALE CENTH HO<br>29 CAMAR + 30<br>HO ALE CENTH HO<br>20 REDUCE Family<br>21 Fibbox Entra<br>36 Fibbox Entra<br>36 Fibbox Entra<br>36 Fibbox Entra | HD<br>al Poplae<br>al Poplae<br>HD | 47.Pajas Pán HC<br>48.Tomer, Classic Myösel<br>49.CBS Laupa)<br>30.CBS Action<br>31.CBS Danais<br>32.CBS Jonais<br>32.CBS Jonais<br>33.CBS Jonais<br>35.CBS Jonais<br>35.CBS Jonais<br>35.CBS Jonais<br>35.CBS Jonais<br>35.CBS Jonais<br>35.CBS Jonais<br>35.CBS Jonais<br>35.CBS Jonais<br>36.CBS Jonais<br>36.CBS Jonais<br>36.CBS Jonais<br>36.CBS Jonais<br>36.CBS JONAIS<br>36.CBS JONAIS<br>37.CBS JONAIS<br>37.CBS JONAIS<br>37.CBS J | 70 Damin<br>71 Damin<br>72 Carbito<br>73 Carbito<br>73 Carbito<br>75 Discov<br>76 Discov<br>76 Discov<br>76 Discov<br>76 Discov<br>79 Discov<br>79 Discov<br>70 Discov<br>79 Discov<br>70 Discov<br>70 Di | / Junar<br>3-Janar<br>Din Kathough,<br>MM<br>MM<br>MM<br>MM/MM<br>MM/MM<br>MM<br>MM<br>MM<br>MM<br>MM<br>MM |

rys.3. Interfejs edycyjny programu.

### 3. Przysyłanie listy kanałów do edycji z dekodera na komputer

Zanim przystąpimy do edycji kanałów, należy wyszukać kanały na dekoderze. Sugerujemy, aby przeprowadzać wyszukiwanie tylko tych transponderów i satelitów, na których znajdują się kanały, na których nam zależy. Znakomicie ułatwia to późniejszą edycje. Po wyszukiwaniu, lista w dekoderze zawiera tysiące kanałów, w dużej części do usunięcia i uporządkowania. Plik z taką lista należy załadować do programu Polar Edit. Inny wygodny sposób, to bezpośrednie pobranie na dekoder gotowej listy z naszego serwera pluginów skysat.pl. i następnie pobranie ich do edycji w programie. Można pobrać klika list z różnych satelitów, a następnie je połączyć w tym programie.

#### Options Channel position update Statistics 🖉 Restructuring \* Timer Settings Up D₂ Sort according to ... 🙀 System Setup Download \* Settings ttp Options PC --> Octagon 10x8 (Download) L Octagon 10x8 → PC (fdu Upload) 449 SCT HD L Octagon 10x8 --> PC ( sys Upload ) 513 Rea 482 Supertennis HD 450 DARING TV 514 Gan

3.1 Konfiguracja połaczenia sieciowego

Najłatwiejszy sposób to import przez sieć (WiFi lub LAN). Zanim to zrobimy, trzeba skonfigurować połączenie.

Klikamy na ikonę "Up-Dowload", a następnie na, "ftp Options" z rozwiniętej listy.

rys.4 Konfiguracja połączenia sieciowego z dekoderem

| Proters      | 12 N 2 4 | Active Profile. | dom                    |
|--------------|----------|-----------------|------------------------|
| dóm<br>timia |          | Polle Settings  |                        |
| inna saon    |          | IP-Addess       | 10 10 9 10             |
|              |          | Username:       | rool (Stendard; root ) |
|              |          | Patrovat        |                        |
|              |          | FTP Port        | 21 (Standard 21)       |
|              |          |                 | 🗸 Rabiot force         |
|              |          |                 |                        |
|              |          |                 | Tell Corrector         |
|              |          | 2               |                        |
|              |          |                 | OK. Ande Pom           |

rys.5. Tworzenie profilu połączenia z dekoderem przez sieć.

Wyświetli się okno konfiguracji, w którym możemy stworzyć dowolną ilość profili, dla różnych dekoderów. Aby dodać profil, należy kliknąć na ikonę pliku, na pasku Profiles w lewym oknie, wpisać dowolną nazwę i kliknąć na przycisk po prawej stronie wpisanej nazwy. Adres IP naszego dekodera (por. artykuł Ustawienia sieci) wpisujemy w polu IP-Address. W przykładzie jak na rys. jest to 10.10.9.10. Następnie klikamy ma Test Connection. Jeżeli adres jest poprawny i zarówno komputer jak i dekoder jest podłączony do tej samej sieci, to wyświetli się komunikat informujący o poprawności

połączenia.

Możemy też zdalnie zresetować dekoder, naciskając na "Reboot force". Jest możliwość połączenia z dekoderem w dalekiej lokalizacji, spoza naszej sieci, ale wtedy trzeba dodać w routerze przekierowanie portu 21 (ftp) na adres IP naszego dekodera.

### 3.2 Import listy kanałów z dekodera przez sieć

Aby wczytać listę kanałów z dekodera do edytora, należy kliknąć na jedna z opcji na rys. 4. "Octagon 10x8->PC (fdu Upload)" – wczytujemy tylko listę kanałów, plus satelity i transpodnery.

"Octagon 10x8->PC (sys Upload)" – wczytujemy listę kanałów, plus satelity i transpodnery oraz ustawienia systemowe do edycji (np. język menu, tryb ekranu, ustawienia wyjść itd.) Lista kanałów powinna wypełnić okno edycji.

### 3.3 Import listy kanałów z dekodera przez USB

Najpierw należy zapisać plik z listą kanałów (.fdu) lub plik z listą kanałów i ustawieniami systemowymi (.sys) na pamieć USB (por. instrukcja obsługi dekodera) Następnie pamięć USB podłączamy do naszego komputera i klikamy na zakładkę zarządzania dokumentami, w lewym górnym rogu okna głównego programu Polar Edit.

| Home                        | Language selection                                                                                                    |        |
|-----------------------------|----------------------------------------------------------------------------------------------------|--------|
| New Open Save Save At Print | Recent Documents         1 Backup_10_01_2013.fdu         2 Canal Digital1.fdu         3 skan hd digital.fdu         4 Canal Digital1.fdu         5 Skarpowa.fdu         6 Backup_04_12_2012.fdu         7 Tarasek.fdu |        |
| Close                       |                                                                                                    | 24.6.4 |

rys.6. Otwieranie pliku z listą kanałów.

Rozwinie się lista, jak na rys. 6. Teraz klikamy na "Open" i wyszukujemy nasz plik .fdu lub .sys. w pamięci USB. Jeżeli już pracowaliśmy na pliku z listą kanałów, to nazwa pliku powinna się wyświetlić po prawej stronie, pod "Recent Documents"

Po załadowaniu do programu Polar Edit listy kanałów czy to z pliku, czy z dekodera, okno interfejsu użytkownika będzie miało wygląd jak na rys. 7 i rys. 8.

### 4. Interfejs użytkownika – okno edycji kanałów

| 0 1 🗃 🛛 🖄 -                   | PolarEditOctagon10x8 - I                                                                                       | Backup | _04_12_2012    | .fdu  |                                                                                  |        |                   |      |
|-------------------------------|----------------------------------------------------------------------------------------------------|--------|----------------|-------|----------------------------------------------------------------------------------|--------|-------------------|------|
| Home L                        | anguage selection                                                                                              |        |                |       |                                                                                  |        |                   |      |
| Paste Select All<br>Clipboard | Properties Windows •<br>III View style •<br>Social Channel Number<br>View                                      | Wind   | ows Choice     | Radio | Automatic numbering     Show only active sate     ≜     A • ▲      p      Option |        | ering<br>satellit | es   |
| Currently no mess             | ages exist.                                                                                                    |        |                |       |                                                                                  |        |                   |      |
| Backup_04_12_20               | L2.fdu 🔀                                                                                                    |        |                |       |                                                                                  |        |                   |      |
| 😑 Satelite Information        |                                                                                                    | No 🔺   | Channel name   | Type  | Satellite                                                                        | Frequ  | Pol               | S    |
| ■ 28.2 %E (11                 | Astra 2A 2D / Eurobird 1                                                                                       | .1     | TVP 1 HD       | TV    | Hotbirdő 9                                                                       | 11449  | н                 | 2    |
| ⊞ 13.0.ºE (01                 | ) Hotbed6 9                                                                                                    | 2      | TVP 2 HD       | TV    | Hotbird6 9                                                                       | 12265  | V                 | 2    |
| Provider                      | The second second second second second second second second second second second second second second second s | 3      | TVP HD         | TV    | Hotbird6 9                                                                       | 11258  | н                 | 2    |
| E Eavorite Chappel or         | up (All)                                                                                                    | 4      | TV POLONIA     | TV    | Hotbird6 9                                                                       | 11488  | H                 | 2    |
| Polskie                       | 2.779.007020                                                                                                   | 5      | Polsat HD      | TV    | Hotbird6 9                                                                       | 12265  | V                 | 2    |
| Edear                         |                                                                                                    | 6      | Polsat News    | TV    | Hotbird6 9                                                                       | 11158  | N.                | 2    |
| ritery.                       |                                                                                                    | 7      | TVN 7 HD       | TV    | Hotbird6 9                                                                       | 11278  | V                 | 2    |
| about                         |                                                                                                    | 8      | TVN 24 HD      | TV    | Hotbird6 9                                                                       | 11508  | N.                | 2    |
| Lovect                        |                                                                                                    | 9      | TVN HD         | TV    | Hotbird6 9                                                                       | 11508  | V                 | 2    |
| News                          |                                                                                                    | 10     | TV4            | TV    | Hotbird6 9                                                                       | 11158  | V.                | 2    |
| Muzyka                        |                                                                                                    | 11     | PULS           | TV    | Hotbird6 9                                                                       | 11488  | H                 | Z    |
| Nauka                         |                                                                                                    | 12     | Polsat2        | TV    | Hotbird6 9                                                                       | 11158  | .¥                | 2    |
| Motor                         |                                                                                                    | 13     | TTV            | TV    | Hotbird6 9                                                                       | 11393  | A                 | 2    |
| Kothnia                       |                                                                                                    | 14     | TYP INFO       | TV    | Hotbird6 9                                                                       | 11488  | H                 | 2    |
| Rodeoze                       |                                                                                                    | 15     | TVN Style HD   | TV    | Hotbird6 9                                                                       | 11508  | V                 | 2    |
| Demonitor                     |                                                                                                    | 16     | TVN Turbo HD   | TV    | Hotbird6 9                                                                       | 11508  | X                 | 2    |
| head yound                    |                                                                                                    | 17     | TVP SERIALE    | TV.   | Hotbird6 9                                                                       | 10/96  | V                 | 2    |
| ACUE                          |                                                                                                    | 18     | TVP Kultura    | TV.   | Hotbird6 9                                                                       | 11488  | 11                | 2    |
| HD.                           |                                                                                                    | 19     | APALLID        | TU    | Hotords 9                                                                        | 11986  | 3                 | 4    |
|                               |                                                                                                    | 20     | AVIN COTAL LIC | TV    | Hotbirds 9                                                                       | 112205 | U.                | 4    |
|                               |                                                                                                    | - 44   | PANY OF IN THE | 1.4   | LINCORDO A                                                                       | 11670  | - 9               | - 61 |

rys.7. Okno edycji kanałów (lewa strona ekranu)

| es    | Optior | 15<br>Ur<br>Downl | o-<br>load - | Chan<br>Chan<br>Restrict<br>Sort a<br>Tool | nel posit<br>ucturing<br>according<br>5 | ion update<br>•<br>) to • | C Statis<br>Timer<br>Syste<br>Sett | tics<br>Settings<br>m Setup<br>ings |      |         |          |    |
|-------|--------|-------------------|--------------|--------------------------------------------|-----------------------------------------|---------------------------|------------------------------------|-------------------------------------|------|---------|----------|----|
| ŭ.    |        |                   |              |                                            |                                         |                           |                                    |                                     |      |         |          |    |
| Symb  | T1     | ServiceID         | τ2           | Video Pid                                  | Scram.                                  | Audio Pid                 | Locked                             | PCR                                 | Skip | PMT Pid | Provider | HD |
| 27500 | X      | 15037             | X            | 534                                        | e                                       | 634                       |                                    | 534                                 |      | 1037    | ITI      | X  |
| 27500 | X      | 3106              | X            | 1542                                       | €                                       | 1540                      |                                    | 1542                                |      | 33      | Polsat   | 24 |
| 27500 | X      | 15202             | X            | 537                                        | .€                                      | 737                       |                                    | 537                                 |      | 1052    | ITI      | X  |
| 27500 | X      | 5101              | X            | 160                                        |                                         | 80                        |                                    | 160                                 |      | 1001    | CYERA+   |    |
| 27500 | X      | 3107              | X            | 601                                        | 6                                       | 614                       |                                    | 601                                 |      | 33      | Polsat   | ×  |
| 27500 | X      | 13109             | X            | 385                                        | e                                       | 386                       |                                    | 385                                 |      | 41      | Polsat   |    |
| 27500 | X      | 13027             | X            | 366                                        | €                                       | 404                       |                                    | 366                                 |      | 1027    | CYFRA+   | ×  |
| 27500 | X      | 15826             | X            | 535                                        | e                                       | 850                       |                                    | 535                                 |      | 57      | TVN      | ×  |
| 27500 | X      | 15821             | X            | 532                                        | e                                       | 820                       |                                    | 532                                 |      | 52      | TVN      | ×  |
| 27500 | X      | 13103             | X            | 289                                        | 6                                       | 290                       |                                    | 289                                 |      | 35      | Polsat   |    |
| 27500 | X      | 5112              | X            | 171                                        |                                         | 124                       |                                    | 171                                 |      | 1012    | CYFRA+   |    |
| 27500 | X      | 13110             | ×            | 401                                        | e                                       | 402                       |                                    | 401                                 |      | 42      | Polsat   |    |
| 27500 | X      | 4317              | X            | 518                                        | €                                       | 710                       |                                    | 518                                 |      | 266     | TVN      |    |
| 27500 | X      | 5110              | X            | 169                                        | e                                       | 116                       |                                    | 169                                 |      | 1010    | CYFRA+   |    |
| 27500 | X      | 15822             | X            | 533                                        | e                                       | 830                       |                                    | 533                                 |      | 53      | TVN      | X  |
| 27500 | X      | 15824             | ×            | 534                                        | €                                       | 840                       |                                    | 534                                 |      | 55      | TVN      | 8  |
| 27500 | X      | 15708             | X            | 167                                        | €                                       | 108                       |                                    | 167                                 |      | 1008    | CYFRA+   |    |
| 27500 | ×      | 5113              | X            | 172                                        |                                         | 128                       |                                    | 172                                 |      | 1013    | CYFRA+   |    |
| 27500 | X      | 5104              | X            | 163                                        | e                                       | 92                        |                                    | 163                                 |      | 1004    | CYFRA+   |    |
| 27500 | ×      | 3109              | X            | 701                                        | e                                       | 712                       |                                    | 701                                 |      | 33      | Polsat   | X  |
| 27500 | X      | 13026             | X            | 365                                        | €                                       | 400                       |                                    | 365                                 |      | 1026    | CYFRA+   | X  |

rys.8. Okno edycji kanałów (prawa strona ekranu)

Główne okno edycji składa się z 2 kolumn: po lewej (kolor żółty) edycji satelitów, transponderów, grup ulubionych oraz po prawej kolumny z listą kanałów.

### 4.1 Zmiana wyglądu okna edycji listy kanałów

Wyświetlanie głównej listy kanałów w oknie edycyjnym można zmienić z wyświetlania w wierszach wszystkich informacji o kanale (typ Details), na wyświetlanie w kolumnach tylko nazw kanałów z kolejnymi numerami (typ List) na rys.10. Wygląd okna przełączamy naciskając przycisk View Style (rys.9)

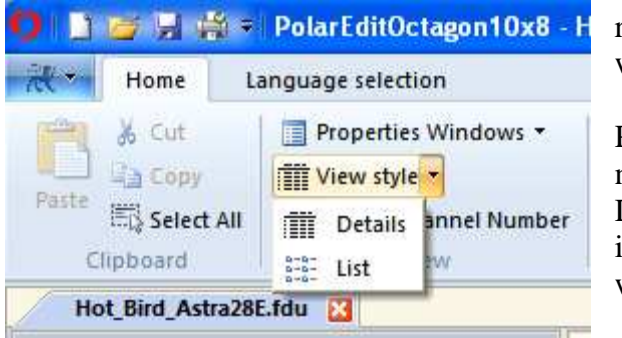

rys.9. View style – zmiana sposobu wyświetlania listy kanałów

Po przełączeniu wygląd okna edycji będzie jak na rys.10.

Dodatkowy można zmniejszyć lub zwiększyć ilość widocznych kanałów, za pomocą suwaka w lewym dolnym rogu ekranu (rys.11)

| The same state of the same state of the same sta                                                                                                    |                                                                                                    |                                                                                                    |                                                                                                    |                                                                                                    |                                                                                                    |                                                                                                    |                                                                                                    |
|----------------------------------------------------------------------------------------------------|----------------------------------------------------------------------------------------------------|----------------------------------------------------------------------------------------------------|----------------------------------------------------------------------------------------------------|----------------------------------------------------------------------------------------------------|----------------------------------------------------------------------------------------------------|----------------------------------------------------------------------------------------------------|----------------------------------------------------------------------------------------------------|
| A Los III Proprior Westing *<br>Galeria<br>Tig transfer<br>Tig transfer<br>III Proprior data *                                                                                                    |                                                                                                    |                                                                                                    | ng Datasa<br>Antifan<br>Cit: He                                                                                                    | 11 Commence                                                                                                    | ter under<br>- Under Seine<br>(10                                                                                                    |                                                                                                    |                                                                                                    |
| art. Band, Andread Bl. State 🔄                                                                                                    |                                                                                                    |                                                                                                    |                                                                                                    |                                                                                                    |                                                                                                    |                                                                                                    |                                                                                                    |
| dita (Province<br>1971 TE - 1971 Annu (Province) (CE (Control) (<br>1974 TE - 1970 Annu (Province)<br>1974 TE - 1970 Annu (Province)<br>1974 TE - 1974 Annu (Province)<br>1974 TE - 1974 TE - 1974 TE<br>1974 TE - 1974 TE - 1974 TE<br>1974 TE - 1974 TE<br>1974 TE - 1974 TE<br>1974 TE - 1974 TE<br>1974 TE - 1974 TE<br>1974 TE - 1974 TE<br>1974 TE - 1974 TE<br>1974 TE - 1974 TE<br>1974 TE - 1974 TE<br>1974 TE - 1974 TE<br>1974 TE - 1974 TE<br>1974 TE<br>1974 TE - 1974 TE<br>1974 TE<br>1974 | 1.10         1.10           2.10         1.10           2.10         1.10           2.10         2.00           2.10         2.00           2.10         2.00           2.10         2.00           2.10         2.00           2.10         2.00           2.10         2.00           2.10         2.00           2.10         2.00           2.10         2.00           2.10         2.00           2.10         2.00           2.10         2.00           2.10         2.00           2.10         2.00           2.10         2.00           2.10         2.00           2.10         2.00           2.10         2.00           2.10         2.00           2.10         2.00           2.10         2.00           2.10         2.00           2.10         2.00           2.10         2.00           2.10         2.00           2.10         2.00           2.10         2.00           2.10         2.00           2.10 <td>Bit 21 m     Bit 20 m     Bit 20 m</td> <td>112 E. Sovera, San H.<br/>112 E. Sovera, San H.<br/>114 San H. (1994) A.<br/>114 San H. (1994) A.<br/>114 San H.<br/>114 San H.<br/>114 San H.<br/>114 San H.<br/>114 San H.<br/>114 San H.<br/>114 San H.<br/>115 San H.<br/>115 San H.</td> <td>112-220<br/>125-230-420<br/>125-230-4</td> <td>220 Finality 100<br/>220 Finality 100<br/>221 Finality 100<br/>221 Finality 100<br/>220 Finality 100<br/>220 Final 200<br/>220 Final 200<br/>220 Fi</td> <td>Jon J 14 (4)<br/>200 217 14 -1<br/>200 217 14 -1<br/>200 217 14 -1<br/>200 217 16<br/>200 217 16<br/>200 200 200<br/>200 217 16<br/>200 200 200<br/>200 217 16<br/>200 200 200<br/>200 200 200<br/>200 200<br/>200 200 200<br/>200 200<br/>20</td> <td>He APPAA<br/>He APPAA<br/>He APPAA<br/>He APPAA<br/>He APPAA<br/>He APPAA<br/>He APPAA<br/>He APPAA<br/>He APPAA<br/>He APPAA<br/>He APPAA<br/>He APPAA<br/>HE APPAA<br/>HE APP</td> | Bit 21 m     Bit 20 m     Bit 20 m | 112 E. Sovera, San H.<br>112 E. Sovera, San H.<br>114 San H. (1994) A.<br>114 San H. (1994) A.<br>114 San H.<br>114 San H.<br>114 San H.<br>114 San H.<br>114 San H.<br>114 San H.<br>114 San H.<br>115 San H.<br>115 San H. | 112-220<br>125-230-420<br>125-230-4 | 220 Finality 100<br>220 Finality 100<br>221 Finality 100<br>221 Finality 100<br>220 Finality 100<br>220 Final 200<br>220 Final 200<br>220 Fi | Jon J 14 (4)<br>200 217 14 -1<br>200 217 14 -1<br>200 217 14 -1<br>200 217 16<br>200 217 16<br>200 200 200<br>200 217 16<br>200 200 200<br>200 217 16<br>200 200 200<br>200 200 200<br>200 200<br>200 200 200<br>200 200<br>20 | He APPAA<br>He APPAA<br>He APPAA<br>He APPAA<br>He APPAA<br>He APPAA<br>He APPAA<br>He APPAA<br>He APPAA<br>He APPAA<br>He APPAA<br>He APPAA<br>HE APPAA<br>HE APP |

rys.10 Wygląd okna edycji typu List.

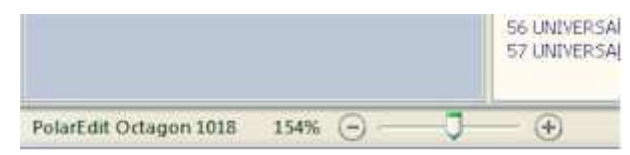

rys.11. Suwak regulujący ilość wyświetlanych kanałów w oknie typu "List"

### 5. Funkcje edycyjne

### 5.1 Edycja satelitów

Edycje satelitów przeprowadzamy w oknie Satellite/LNB (rys.12)

| Satellite / LNB   |             | 8 |
|-------------------|-------------|---|
| 2m 41             |             |   |
| Satellite         |             |   |
| Satellite         | Astra 1E 3A |   |
| Degree            | 23.5        |   |
| Orientation       | * East      |   |
| 🗄 Tuner           |             |   |
| Tuner Connection  | Separate    |   |
| Tuner             | Tuner 1     |   |
| 🗄 LNB Settings    |             |   |
| LNB Type          | Universal   | ~ |
| Single LOF        | 5150        |   |
| LOF high          | 10600       |   |
| LOF low           | 9750        |   |
| DISEqC 1.0        | Off         |   |
| DiSEqC 1.1        | MO          |   |
| 0/12 Volt         | 0 Volt      |   |
| LNB-22kHz         | Ø khtz      |   |
| LNB Power         | True        |   |
| E Positioner      |             |   |
| Positioner        | DiSEqC 1.2  |   |
| Positioner Idx    | 16          |   |
| Dish Longitude    |             |   |
| Dish Latitude     |             |   |
| Unicable Settings |             |   |
| SCIF Channel      |             |   |
| SCIF Frequency    |             |   |
| Sat Position      |             |   |

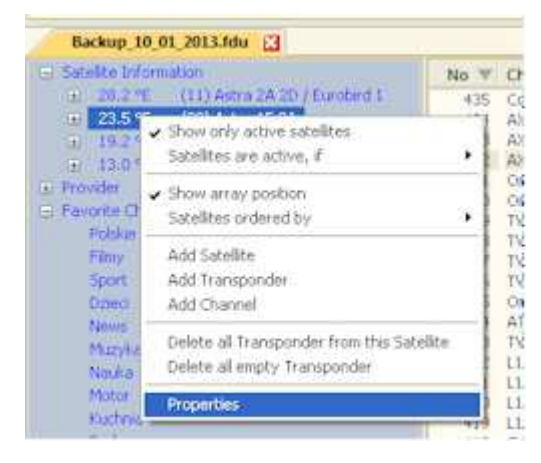

rys.12. Okno edycji satelity i konwertera LNB

W oknie tym możemy zmienić wszystkie parametry dotyczące satelity, takie jak nazwa, pozycja na orbicie, przypisany tuner, typ konwertera (Universal, single, Unicable), ustawienia DisEqC 1.0 lub 1.1, zasilanie LNB, typ pozycjonera dla anteny obrotowej (DisEqC 1.2 lub USALS) itd.

Okno Satellite/LNB możemy otworzyć klikając na Proporties Windows i dalej Satellite/LNB (rys.13). W oknie edycji znajdzie się wtedy satelita zaznaczonego kanału lub zaznaczonego satelity w drzewie po lewej stronie ekranu (przykład rys.12)

| Home: Lan                                                                              | olarEditOctago<br>guage selection                           | n10x8 - E                          | Backup_                   | 10_01_2013                                    | .fd |
|----------------------------------------------------------------------------------------|-------------------------------------------------------------|------------------------------------|---------------------------|-----------------------------------------------|-----|
| Partie Ba Copy<br>Partie Ba Copy<br>Clipboard                                          | Properties Win<br>Satellite / LNE<br>Transponder<br>Channel | lumber<br>Satellitep<br>Display Sa | Window                    | es Television                                 | Ra  |
| Backup 10 01 2013.                                                                     | ldu 🔝                                                       |                                    |                           |                                               |     |
| <ul> <li>Satelite Information</li> <li>20,215 (11) A</li> <li>23,515 (00) A</li> </ul> | atra 2A 2D / Eurobe<br>stra 1E 3A                           | da:                                | No 11 0<br>435 0<br>434 7 | Channel name<br>ComedyCentral/<br>WN SciFi CS | 1   |

rys.13. Otwieranie okna Satellite/LNB- Properties Windows

rys.14. Otwieranie okna Satellite/LNB- nazwa satelity/Properties

Okno satelity można też otworzyć klikając prawym przyciskiem myszy na nazwie satelity w drzewie po lewej stronie ekranu (rys.14)

### 5.1.2 Dodawanie nowego satelity

| 5 Sec. 1         | <ul> <li>Show only active satelites<br/>Satelites are active, if</li> </ul> | he a the                |
|------------------|-----------------------------------------------------------------------------|-------------------------|
| # 1924<br>1 1964 | <ul> <li>Show entag position<br/>Satellites ordered by:</li> </ul>          | 3 TV<br>4 TV<br>5 Pol   |
| Li Paroke Olar   | Add Setolite<br>Delete all empty transporder                                | 6 Pol<br>2 tvn<br>8 Tvn |
| Film:            |                                                                             | 9 TV                    |

Nowego satelitę można dodać zaznaczając nazwę dowolnego satelity lub Satellite Information w drzewie po lewej stronie ekranu, klikając prawym przyciskiem myszy i dalej klikając na **Add Satellite** (rys.15). Wyświetli się okno **Satellite/LNB**, w którym możemy wpisać wartości definiujące nowego satelitę.

rys.15. Dodanie nowego satelity

### 5.2 Edycja transpondera

Edycje transponderów przeprowadzamy w oknie Transponder (rys.16)

| - | Satellite      | Hotbird6.9: 13.0 *E |  |  |  |  |  |  |
|---|----------------|---------------------|--|--|--|--|--|--|
| 3 |                |                     |  |  |  |  |  |  |
|   | Transponder    |                     |  |  |  |  |  |  |
|   | Frequency      | 10719               |  |  |  |  |  |  |
|   | Polarity       | Vertical            |  |  |  |  |  |  |
|   | Symbol rate    | 27500               |  |  |  |  |  |  |
|   | Transponder ID | 11000               |  |  |  |  |  |  |
|   | Orgnet ID      | 318                 |  |  |  |  |  |  |
| Ξ | Provider       |                     |  |  |  |  |  |  |
|   | Providername   | CYFRA+              |  |  |  |  |  |  |

rys.16. Okno edycji transpondera.

W oknie tym możemy zmienić główne parametry transpodnera, takie jak częstotliwość (Frequncy, MHz), polaryzacje, Symbol rate, TS ID, ONID i dostawca (Provider)

Okno **Transponder** możemy otworzyć klikając na Proporties Windows i dalej Transponder (rys.16a). W oknie edycji znajdą się wtedy dane transpodera od zaznaczonego kanału lub zaznaczonego transpondera w drzewie po lewej stronie ekranu (przykład rys. 16a.)

| 0 🗅 🥶 🗟 👾 - 🛛          | PolarEditOctagon       | 10x8 -    | Backup   | _10_01_    |
|------------------------|------------------------|-----------|----------|------------|
| Home Lan               | guage selection        |           |          |            |
| 📄 🔏 Cut                | Properties Wind        | ows."     |          |            |
| Сору                   | Satellite / LNB        |           | Minde    | I Telev    |
| Select All             | Transponder            | lumber    | AVIOU:   | I TEIEW    |
| Clipboard              | Channel Tra            | nsponde   | properti | es .       |
| Currently no message   | es exist. Dis          | play Tran | sponder  | properties |
| Backup_10_01_2013.     | fdu 🔛                  |           |          |            |
| 😑 Satelite Information |                        | ^         | No 🗚     | Channel n  |
| ③ 28.2 °E (11) A       | istra 2A 20 / Eurobiro | 11        | 22       | AXN Sci-Fi |
| 3.5 °E (08) A          | istra IE 3A            |           | 23       | AXN Crime  |
| ⊕ 19.2 °E (00) A       | stra IF IM             |           | 24       | 13TH STRE  |
| ⊡ 13.0 °E (01) H       | totbirdő 9             |           | 25       | HBO HD     |
| 10719 ¥ 27500          | CYFRAt                 |           | 26       | HBO2 HD    |

rys.16a. Otwieranie okna **Transponder** - Properties Windows/Transponder

Okno transpondera można też otworzyć klikając prawym przyciskiem myszy na częstotliwości transpondera w drzewie po lewej stronie ekranu (rys.17)

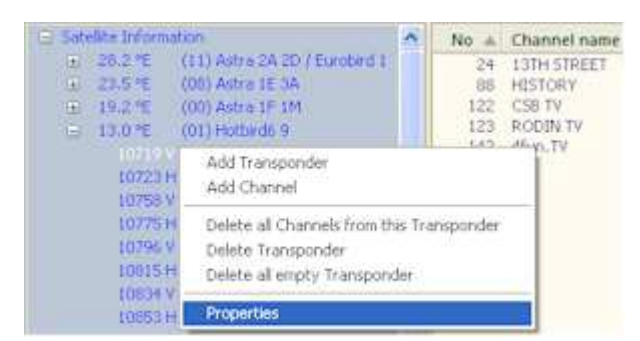

rys.17. Otwieranie okna **Transponder** – częst. transpodera/Properties

### 5.2.1 Dodawanie nowego transpondera

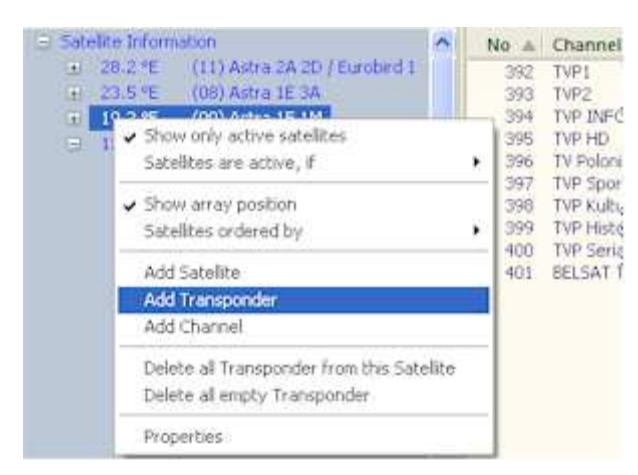

Nowy transpoder można dodać zaznaczając nazwę dowolnego satelity w drzewie po lewej stronie ekranu, klikając prawym przyciskiem myszy i dalej klikając na Add Transponder (rys.18). Wyświetli się okno Transponder, w którym możemy wpisać wartości definiujące nowy transponder.

rys.18. Otwieranie okna **Transponde**- nazwa satelity/Add Transponder

| - | Satellite      |                    |  |  |  |
|---|----------------|--------------------|--|--|--|
| 1 | Satellite      | Hotbird6.9 13.0 *E |  |  |  |
|   | Transponder    |                    |  |  |  |
|   | Frequency      | 1                  |  |  |  |
|   | Polarity       | Horizontal         |  |  |  |
|   | Symbol rate    | 1 0                |  |  |  |
|   | Transponder ID |                    |  |  |  |
| 1 | Orgnet ID      | 0                  |  |  |  |
| 1 | Provider       |                    |  |  |  |
|   | Providername   | ASTRA 1            |  |  |  |

rys.19. Dodanie transpondera.

Gdy wybierzemy tą Add Transponder, pojawi się okienko jak na rys.19., gdzie możemy wpisać wszystkie parametry nowego transpondera.

### 5.2.2 Usuwanie transpondera

Mamy 3 opcje usunięcia transpondera. Opcje te wybieramy z menu kontekstowego, które wywołujemy klkając prawym przyciskiem na częstotliwość transpondera w drzewie, po lewej stronie ekranu.

Możemy usunąć:

**Delete Transponder** – usunąć transponder wraz ze wszystkimi kanałami do niego przynależnymi

**Delete all channels from this Transponder** – usunąć tylko kanały pozostawiając transponder

**Delete all empty transponders** – usunąć wszystkie puste transpondery z satelity (bez wyszukanych kanałów

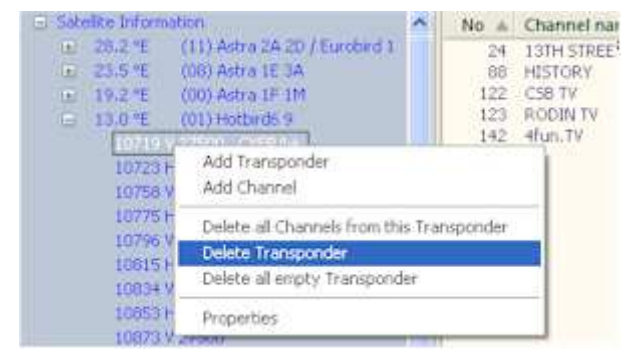

rys.20. Usuwanie transpondera

### 5.3 Edycja kanału

Edycje kanałów przeprowadzamy w oknie Channel (rys.21)

| hannel<br>Re Al          |                           |
|--------------------------|---------------------------|
| <u>3</u> <u>1</u> 2↓     |                           |
| Satellite / Transponder  |                           |
| Satellite                | Hotbird6 9 13.0 °E        |
| Transponder              | 11488 H 27500             |
| Channel information      |                           |
| Channel name             | TV POLONIA                |
| Codepage                 | ISO 8859-2 Central Europe |
| Renamed                  | False                     |
| ServiceID                | 5101                      |
| VideoStreamType          | MPEG-2                    |
| AudioStreamType          | MPEG-2                    |
| Video Pid                | 160                       |
| Audio Pid                | 80                        |
| PCR Pid                  | 160                       |
| PMT Pid                  | 1001                      |
| Soundmode                | Stereo                    |
| Soundlevel               | Normal                    |
| HD Option                | False                     |
| Tuner 1                  | True                      |
| Tuner 2                  | True                      |
| Scramble                 | False                     |
| Locked                   | False                     |
| Skip                     | False                     |
| E Logical Channel Number | er.                       |
| LCN                      | 4                         |
| Favorites                |                           |
| Polskie                  | True                      |
| Filmy                    | False                     |
| Sport                    | False                     |
| Dzieci                   | False                     |
| News                     | False                     |
| Muzyka                   | False                     |
| Nauka                    | False                     |
| Motor                    | False                     |
| Kuchnia                  | False                     |
| Podroze                  | False                     |
| Rozrywka                 | False                     |
| Adult                    | False                     |
| HD                       | False                     |
| HD                       | False                     |
| Satellite                |                           |

rys.21. Okno edycji kanału.

W oknie tym możemy zmienić główne parametry pojedynczego kanały, takie jak nazwa, przypisany nr tunera, blokada kanału(locked), pomijanie (Skip), numer LCN (Logical Channel Number) oraz przyporządkowanie do list ulubionych (Favorites). Zmiany te nie mają wpływu na odbieranie kanału.

Uwaga: zmiana takich parametrów jak ServiceID, Video PID, Audio PID, PCR PID, PMT PID bez wyraźnej przyczyny spowoduje, że dany kanał nie będzie odbierany,

Okno **Channel** możemy otworzyć klikając na Proporties Windows i dalej Channel (rys.22).

W oknie edycji znajdą się wtedy dane zaznaczonego kanału.

| AL -        | Home                               | Langu                 | ige selectio                                 | on -           |                    |                    |                   |  |
|-------------|------------------------------------|-----------------------|----------------------------------------------|----------------|--------------------|--------------------|-------------------|--|
| 1           | 👗 Cut                              |                       | Properties                                   | Windo          | ws -               |                    | 7                 |  |
| Paste       | 니글 Copy<br>폰다 Select #<br>lipboard | <b>NI</b>             | Satellite / LNB<br>Transponder It<br>Channel |                | lumber             | Wind               | Vindows<br>Vindow |  |
| ① Cur<br>Ba | rently no m                        | essages o<br>2013.fdu | exist.                                       | Chan<br>Disple | nelprop<br>ay Chan | erties<br>nelptope | rties             |  |
| 😑 Sate      | dite Informa                       | tion                  |                                              |                | ^                  | No 🔺               | Chi               |  |
| (H)         | 28.2 °E                            | (11) Astr-            | 8 2A 2D / E                                  | urobird        | 1                  | 1                  | TVR               |  |
| 1           | 23.5 °E                            | (08) Astr             | a IE 3A                                      |                |                    | 2                  | TVP               |  |
| Œ           | 19.2 °E                            | (00) Astr             | a 1F 1M                                      |                |                    | 3                  | TVP               |  |
| 6           | 13.0 °E                            | (01) Hoth             | ird6 9                                       |                |                    | 4                  | TV                |  |
|             | 10719 V                            | 27500 13              | VEDA4                                        |                |                    | 5                  | Pole              |  |

rys.22. Otwieranie okna **Channel** -Properties Windows/Channel

Okno Channel możemy także otworzyć klikając 2x na nazwie kanału

### 5.3.1 Dodawanie kanału

Kanał możemy dodać, klikając prawym przyciskiem na częstotliwości transpondera w drzewie po lewej stronie i wybierając z menu kontekstowego **Add Channel**. Wyświetli się okno **Channel** (rys.23) z zerowymi wartościami, które należy zamienić na właściwe. Kanał zostanie dodany na końcu listy kanałów. Sugerujemy jednak, aby wyszukać kanały najpierw na dekoderze, bo kodowane kanały mogą być niewidoczne.

| Ch | annel                   | X                         |
|----|-------------------------|---------------------------|
| 8  | 2↓                      |                           |
|    | Satellite / Transponder |                           |
|    | Satellite               | Hotbird6 9 13.0 °E        |
|    | Transponder             | 10719 V 27500             |
|    | Channel information     |                           |
|    | Channel name            |                           |
|    | Codepage                | ISO 8859-2 Central Europe |
|    | Renamed                 | False                     |
|    | ServiceID               | 0                         |
|    | VideoStreamType         | MPEG-1                    |
|    | AudioStreamType         |                           |
|    | Video Pid               | 0                         |
|    | Audio Pid               | 0                         |
|    | PCR Pid                 | 0                         |
|    | PMT Pid                 | 0                         |
|    | Soundmode               | Stereo                    |
|    | Soundlevel              | Normal                    |
|    | HD Option               | False                     |
|    | Tuner 1                 | False                     |
|    | Tuner 2                 | False                     |
|    | Scramble                | False                     |
|    | Locked                  | False                     |
|    | Skip                    | False                     |
|    | Logical Channel Number  |                           |
|    | LCN                     | 0                         |
|    | Favorites               |                           |
|    | Polskie                 | False                     |

rys.23. Dodawanie kanału.

Można też otworzyć okno kanału klikając prawym przyciskiem na istniejącym kanale i wybierając Add Channel. Wtedy nowy kanał zostanie przypisany do tego trasnpondera, do którego należy kanał na którym kliknęliśmy i zostanie umieszczony tuż za tym kanałem.

### 5.3.2 Usuwanie kanałów

Kanał lub grupę kanałów można usunąć najpierw zaznaczając je, a potem klikając prawym przyciskiem myszy wyświetli się menu kontekstowe, z którego wybieramy opcje **Delete** 

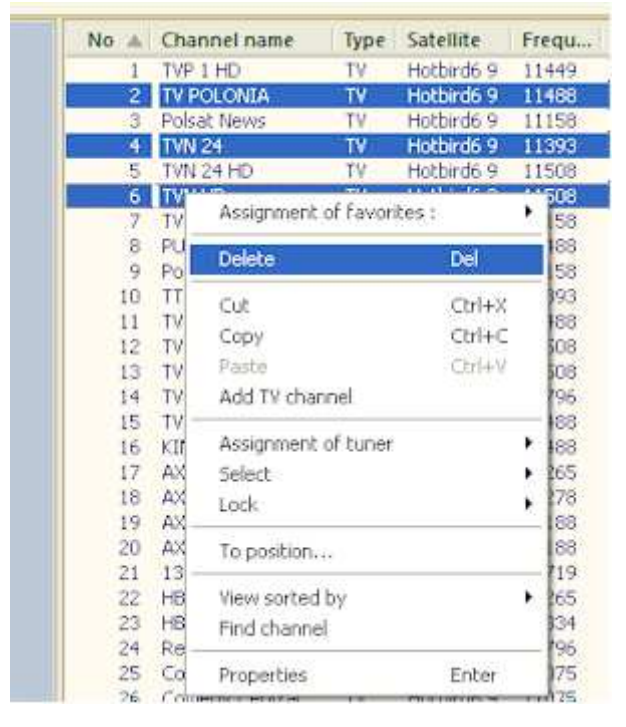

rys.24. Usuwanie kanału lub grupy kanałów.

### 6. Porządkowanie listy kanałów

### 6.1 Lista wg LCN (Logical Channel Number)

Program edycyjny Polar Octagon daje możliwość uporządkowania list kanałów w 2 różnych numeracjach: standardowej i LCN. Listę uporządkowaną wg LCN możemy wyświetlić i używać tylko dekoderem, w którym jest załadowana odpowiednia wersja oprogramowania, która obsługuje LCN. Z najnowszych wersji jest to **2.11.31** do pobrania ze strony skysat.pl. Listy kanałów: normalną i LCN, przełączamy, naciskając OK. na pilocie (wyświetli się lista kanałów) i dalej przycisk niebieski (opcje). Wyświetli się menu (tylko 2.11.31) jak na rys. 25.

| Opcje listy kan                | ałów      |           |   |
|--------------------------------|-----------|-----------|---|
| Przeglądanie listy kanałów     | 1         | Włączone  |   |
| Keep viewing service when exit | Wyłączone |           |   |
| Zablokować okno ulubionych     | Włączone  |           |   |
| Tylko filtrowana lista kanałów |           | Wyłączone |   |
| Numer kanału                   | <         | Włączone  | > |
| Grupuj kanaly HD               |           | Wyłączone |   |
| Kopiuj kanał                   |           | Ok        |   |

rys.25. Włączenie listy wg. LCN na dekoderze z oprogramowaniem 2.11.31.

Zmieniając opcje **Numer kanału** na "włączone", ustawiamy listę wg LCN, a na "wyłączone" listę standardową. UWAGA! Przy włączonej liście LCN, nie jest możliwe przenoszenie kanałów na dekoderze.

Program Polar Edit pozwala na układanie zarówna listy standardowej jak i wg porządku LCN. Przełączania pomiędzy listą standardową a LCN dokonujemy naciskając przycisk **Logical Channel Number** (rys.26)

| Language selection                                                                                               |      |      |            |       |
|----------------------------------------------------------------------------------------------------|------|------|------------|-------|
| Properties Windows * Wiew style *                                                                                | B    | 7    |            | -     |
| Logical Channel Number                                                                                           | Wind | ows  | Television | Radio |
| View                                                                                                    | Wind | ow   | Choi       | ce    |
| 'n                                                                                                    | No 🔺 | Cha  | innel name | Туре  |
| 1) Astra 2A 2D / Eurobird 1                                                                                      | 1    | TVP  | 1 HD       | TV    |
| 18) Astra 1E 3A                                                                                                  | 2    | TVP  | 2 HD       | TV    |
| 0) Astra IF 1M                                                                                                   | 3    | TVP  | HD         | TV    |
| 1) Hotbird6 9                                                                                                    | 4    | TVE  | POLONIA    | TV    |
| and the second second second second second second second second second second second second second second second | 5    | Pols | at HD      | TV    |
| 100 m ( AR)                                                                                                    | 7    | TVN  | 17 HD      | TV    |
| out that                                                                                                    | 8    | TVN  | 24         | TV    |
|                                                                                                    | 8    | TVN  | 24 HD      | TV    |
| -                                                                                                    | 9    | TVN  | HD         | TV    |

rys.26. Włączona lista wg LCN.

Proszę zwrócić uwagę, że lista wg. LCN umożliwia utworzenie kanałów o tym samym numerze (kanały nr.8 TVN24 i TVN24 HD na rys.) oraz pozostawić puste miejsce po kanale (brak kanału nr 6 na rys.26), czego nie można osiągnąć przy standardowej liście kanałów. LCN ma zastosowanie głównie przy układaniu stałej listy kanałów dla operatorów. Numer kanału wg LCN można też ustawić lub zmienić poprzez okno **Channel** edycji kanału (rys.21), wpisując odpowiednia liczbę w polu Logical Channel Number.

| Language selection                                          |       |            |            |             |
|-------------------------------------------------------------|-------|------------|------------|-------------|
| Properties Windows  View style  Logical Channel Number View | Wind  | ows<br>owr | Television | Radio<br>ce |
|                                                             | No. 4 | Cha        | and a name | Trees       |
| 1) Astra ZA 2D / Eurobird 1                                 | NO A  | TUD        | t un       | type        |
| (8) Astra 1E 3A                                             | 2     | TVP        | 2 HD       | TV          |
| (i) Astra IF IM                                             | 3     | TVP        | HD         | TV          |
| 11) Hotbirdt 9                                              | 4     | TVE        | OLONIA     | TV          |
| rey motor do s                                              | 5     | Pols       | at HD      | TV          |
|                                                             | б     | Pols       | at News    | TV          |
| roop (440)                                                  | 7     | TWN        | 7 HD       | TV          |
|                                                             | -8    | TVN        | 124        | TV          |
|                                                             | 9     | TVN        | 24 HD      | TV          |
|                                                             | 10    | TVN        | HD         | TV          |

### 6.2 Zmiana kolejności kanałów na liście głównej

Przed przystąpieniem do porządkowania listy kanałów, proszę zwrócić uwagę, aby wyłączyć opcje Logical Channel Number (rys.26)

#### 6.2.1 Metoda przeciągania kanałów

Kanał lub grupę kanałów można przenieść na inne miejsce listy, poprzez ich zaznaczenie, a potem przeciągnięcie myszą za kanał, pod którym mają się znaleźć w nowym miejscu.

|       | Winde  | Indows |           | Automatic numbering |            |          |     |    |  |  |  |
|-------|--------|--------|-----------|---------------------|------------|----------|-----|----|--|--|--|
| ier   | Window |        | Choic     | Choice              |            | Coption: |     |    |  |  |  |
| n     | No 🔺   | Cha    | nnel name | Type                | Satellite  | Frequ    | Pol | 5  |  |  |  |
| ll i' | 1      | TVP    | 1 HD      | TV                  | Hotbird6 9 | 11449    | H   | 25 |  |  |  |
|       | 2      | TVP    | 2 HD      | TV                  | Hotbird6 9 | 12265    | V   | 2  |  |  |  |
|       | 3      | TVP    | HD        | TV                  | Hotbird6 9 | 11258    | H   | 2  |  |  |  |
|       | 4      | TVF    | OLONIA    | TV                  | Hotbird6 9 | 11488    | н   | 2  |  |  |  |
|       | 5      | Pols   | at HD     | TV                  | Hotbird6 9 | 12265    | V.  | 21 |  |  |  |
|       | 6      | Pols   | at News   | TV                  | Hotbird6 9 | 11158    | V   | 2  |  |  |  |
|       | 7      | TVN    | 7 HD      | TV                  | Hotbird6 9 | 11278    | V   | 2  |  |  |  |
|       | 8      | TWN    | 24        | TV                  | Hotbird6 9 | 11393    | V   | 2  |  |  |  |
|       | 9      | TVP    | SERIALE   | TV                  | Hotbird6 9 | 10796    | V.  | 2  |  |  |  |
|       | 10     | TVN    | 24 HD     | TV                  | Hotbird6 9 | 11508    | N.  | 2  |  |  |  |
|       | 11     | TV4    |           | TV                  | Hotbird6 9 | 11158    | V   | 2  |  |  |  |
|       | 12     | PUL    | 5         | TV                  | Hotbird6 9 | 11488    | н   | 2  |  |  |  |
|       | 14     | Pols   | at2       | TV                  | Hotbird6 9 | 11158    | V.  | -2 |  |  |  |
|       | 15     | TTV    |           | TV.                 | Hotbird6 9 | 11393    | ¥.  | 2  |  |  |  |

| Wind | ows Choir    | elevision<br>Choice |            | atic numbe<br>only active<br>• 🛖 🔎<br>Or | ering<br>satellin<br>e |
|------|--------------|---------------------|------------|------------------------------------------|------------------------|
| N    | Channel and  | Trees               | Caballita  |                                          | Del                    |
| NO A | Channel name | type                | Satemite   | rrequ                                    | P01                    |
| 1    | TVP 1 HD     | TV                  | Hotbird6 9 | 11449                                    | н                      |
| 2    | TVN 24 HD    | TV                  | Hotbird6 9 | 11506                                    | ۷                      |
| 3    | PULS         | TV                  | Hotbird6 9 | 11488                                    | H                      |
| *    | TTV          | TV                  | Hotbird6 9 | 11595                                    | ٧                      |
| 5    | TVP 2 HD     | TV                  | Hotbird6 9 | 12265                                    | V                      |
| 6    | TVP HD       | TV                  | Hotbird6 9 | 11258                                    | н                      |
| 7    | TV POLONIA   | TV                  | Hotbird6 9 | 11488                                    | н                      |
| 8    | Polsat HD    | TV                  | Hotbird6 9 | 12265                                    | v                      |
| 9    | Polsat News  | TV                  | Hotbird6 9 | 11158                                    | ¥.                     |
| 10   | TVN 7 HD     | TV                  | Hotbird6 9 | 11278                                    | Y                      |

10 TVN 7 HD SITOTIA 1.5 Z 2.5

rys.27. Lista standardowa.

rys.28. Zaznaczone kanały przed przeniesieniem

Jeżeli przeciągamy grupę kanałów ustawionych nie po kolei, to po przeniesieniu kanały te będą ustawione jeden za drugim (rys. 29)

rys.29. Kanały po przeniesieniu.

|    |               |            |         | and the second |                |
|----|---------------|------------|---------|----------------|----------------|
| 1  | TVP 1 HD      |            | TV .    | Hotbird6 9     | 11449          |
| 2  | Comedy        | Central    | TV      | Hotbird6 9     | 11075          |
| 3  | TVN 24 H      | D          | TV      | Hotbird6 9     | 11508          |
| 4  | PULS          |            | TV      | Hotbird6 9     | 11488          |
| 5  | TTV           | Acciermo   |         | inveritor i    |                |
| 6  | TVP 21        | Assignme   |         | avonces ;      |                |
| 7  | TVP HE        | Delete     |         | De             | 4              |
| 8  | TV POL        | Delete     |         |                | л<br>          |
| 9  | Polsat        | Cut        |         | Ct             | rl+X           |
| 10 | Polsat        | Copu       |         | ~              | duc            |
| 11 | TVN 71        | Сору       |         |                | 11 <b>-</b> -C |
| 12 | <b>TVN 24</b> | Paste      |         | Ct             | rl+V           |
| 13 | TVP SE        | Add TV ch  | hannel  |                |                |
| 14 | TV4 =         |            |         |                |                |
| 15 | Polsat2       | Assignme   | nt of t | uner           |                |
| 16 | TVP IN        | Select     |         |                | →              |
| 17 | TVN St        | Lock       |         |                | •              |
| 18 | TVN TU-       | LOCK       |         |                |                |
| 19 | TVN HE        | To positio | n       |                |                |
| 20 | CANAL         |            |         |                |                |
| 21 | TVP Ku        | View sort  | ed by   |                | ► I            |
| 22 | KINO F        | Find chan  | nel     |                |                |
| 23 | AXN HI        |            |         |                |                |
| 24 | CANAL         | Propertie: | s       | Er             | iter           |
| 25 | AVM Science   |            | 110     | HOLDINGE M     | 17188          |

### 6.2.2 Metoda "to position" zmiany kolejności kanałów

Inna możliwością zamiast przeciągania kanałów myszką, jest korzystanie z menu kontekstowego. Najpierw zaznaczamy kanały, które zamierzamy przenieść, a następnie klikamy prawym przyciskiem myszy, wyświetlając menu. Z menu wybieramy **To position** i w okienku wpisujemy nr pozycji, na której ma się znaleźć pierwszy zaznaczony kanał (rys.30)

rys.30. Przenoszenie kanałów z wykorzystaniem menu kontekstowego "To position..."

### 6.2.3 Metoda "Wytnij i wklej"

Kolejną metodą przenoszenia kanałów na liście jest "wytnij i wklej" (Cut and Paste). Zaznaczamy kanały do przeniesienia, klikamy prawym przyciskiem myszy i wybieramy **Cut** (rys.30). Następnie zaznaczmy kanał, po którym zamierzamy umieścić wycięte kanały i z menu kontekstowego wybieramy Paste.

### 6.3 Automatyczna numeracja

Proszę zwrócić uwagą, ze opcja **Automatic numbering** na rys.29 jest zaznaczona. Kanały po przeniesieniu automatycznie maja nowe, kolejne numery.

Jeżeli chcemy, aby po przeniesieniu kanały tymczasowo miały swoje dotychczasowe numery (czasami jest to przydatne, gdy robimy plan listy, notując tylko numery do przeniesienia), to przed edycją należy wyłączyć opcje **Automatic numbering.** Po przeniesieniu (lub usunięciu) kanały zachowują swoje dotychczasowe numery (rys.31)

| Wind | P Television | Radio | Automa     | atic numb<br>inly active | ering<br>satellit | es |
|------|--------------|-------|------------|--------------------------|-------------------|----|
| Wind | ow Choi      | (é:   |            | 0;                       | tions             |    |
| No 🔺 | Channel name | Туре  | Satellite  | Frequ                    | Pol               | 5  |
| s 1  | TVP I HD     | TV    | Hotbird6 9 | 11449                    | H                 | 2  |
| 10   | TVN 24 HD    | TV    | Hotbird6 9 | 11508                    | V                 | 2  |
| 12   | PULS         | TV    | Hotbird6 9 | 11486                    | н                 | 2  |
| 15   | TTV          | TV    | Hotbird6 9 | 11393                    | ¥.                | 2  |
| 2    | TVP 2 HD     | TV    | Hotbird6 9 | 12265                    | V.                | 2  |
| 3    | TVP HD       | TV    | Hotbird6 9 | 11258                    | н                 | 2  |
| 4    | TV POLONIA   | TV    | Hotbird6 9 | 11488                    | H                 | 2  |
| 5    | Polsat HD    | TV    | Hotbird6 9 | 12265                    | V                 | 2  |
| 6    | Polsat News  | TV    | Hotbird6 9 | 11158                    | V                 | 2  |
| 7    | TVN 7 HD     | TV    | Hotbird6 9 | 11278                    | V                 | 2  |
| 8    | TVN 24       | TV    | Hotbird6.9 | 11393                    | V                 | 3  |
| 9    | TYP SERIALE  | TV    | Hotbird6 9 | 10796                    | Y                 | 2  |

rys.31. Kanały po przeniesieniu, przy wyłączonej opcji **Automatic numbering.** 

Uwaga! Po zakończeniu porządkowania listy z wyłączoną opcją Automatic numbering, należy pamiętać o końcowym posortowaniu kanałów, gdyż inaczej lista się zapisze tak, jakby żadnej edycji nie zrobiono. Końcowe sortowanie kanałów robimy rozwijając listę Sort according to... i dalej klikając na Automatic (rys.32)

| L<br>Ui<br>Down | p.<br>load • | I Chan<br>Restr | nel positi<br>ucturing<br>according<br>ual assor | ion update<br>•<br>• <b>to •</b><br>tment take or | Statis | tics<br>Settings<br>m Setup<br>ings |
|-----------------|--------------|-----------------|--------------------------------------------------|---------------------------------------------------|--------|-------------------------------------|
|                 |              | Aut             | omatic                                           |                                                   |        |                                     |
| ServiceID       | 12           | Video Pid       | Scram.                                           | Audio Pid                                         | Locked | PCR                                 |
| 15037           | X            | 534             | e                                                | 734                                               |        | 534                                 |
| 15826           | *            | 535             | €.                                               | 850                                               |        | 535                                 |
| 5112            | 8            | 171             |                                                  | 124                                               |        | 171                                 |
| 4317            | 14           | 518             | 161                                              | 711                                               |        | 518                                 |

rys.32. Końcowe sortowanie kanałów, po edycji z wyłączoną opcją **Automatic numbering.** 

### 6.4 Kopiowanie kanałów

Często zachodzi potrzeba umieszczenia tych samych kanałów w różnych miejscach głównej listy kanałów. Taka operacja nie jest możliwa na dekoderze, natomiast można ją zrealizować używając programu Polar Octagon.

Najpierw zaznaczamy kanał lub grupę kanałów, które chcemy skopiować, potem klikamy prawym przyciskiem myszy, aby wyświetlić menu kontekstowe. Z menu wybieramy opcje Copy. Teraz zaznaczamy kanał, po którym chcemy wstawić skopiowane kanały i z menu kontekstowego wybieramy Paste.

### 7. Łączenie kilku list kanałów

Program pozwala na połączenie kliku list kanałów w jedną wspólną listę. Jest to szczególnie przydatne, gdy dysponujemy listami kanałów z różnych satelitów np. jedna lista z satelity Hot Bird, a druga z Astry. Innym przypadkiem są odrębne listy dla różnych dostawców, np. mamy listę dla Cyfrowego Polsatu, a inną dla NC+.

Aby stworzyć połączoną listę, musimy najpierw po kolei otworzyć wszystkie oryginalne pliki z listami składowymi (rys.33)

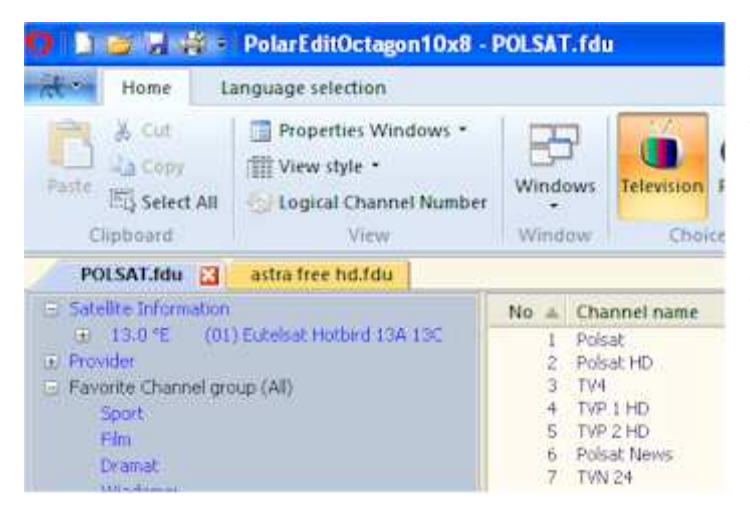

rys.33. Okno z 2 listami do połaczenia – zakładka POLSAT.fdu i astra free hd.fdu

Teraz klikamy na jedna z list (zakładek), np. **astra free hd.fdu** i klikamy na przycisk **Select All** (rys.34.)

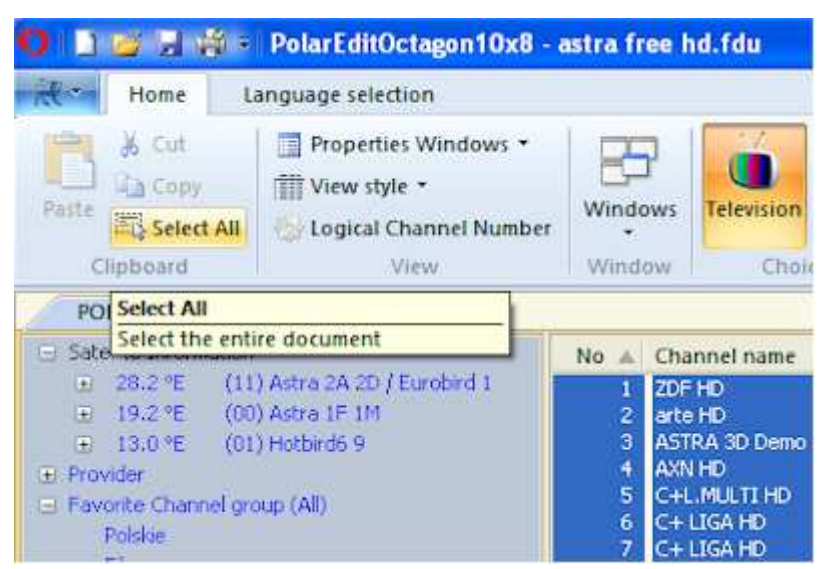

rys.34. Zaznaczone wszystkie kanału na liście **astra free hd.fdu.** 

W ten sposób zaznaczyliśmy wszystkie kanały z listy **astra free hd.fdu** (kanały z Astry).

Teraz na zaznaczonych kanałach klikamy prawym przyciskiem z menu kontekstowego wybieramy **Copy**.

Następnie przechodzimy to

drugiej listy (Polsat.fdu), która będzie nasza finalną listą i zaznaczamy kanał, np. ostatni na liście, po którym chcemy dodać kanały (Astra) z pierwszej listy. Teraz klikamy prawym przyciskiem i z menu kontekstowego wybieramy **Paste**. W ten sposób otrzymamy połączoną listę z 2 satelitów.

Teraz musimy zapisać nowa listę pod inna nazwą, jeżeli chcemy zachować oryginalną listę (Polsat.fdu).

W tym przykładzie skopiowaliśmy cała listę **astra free hd.fdu,** ale można wybrać tylko część kanałów do skopiowania.

### 8. Grupy kanałów ulubionych.

### 8.1 Tworzenie grup kanałów ulubionych

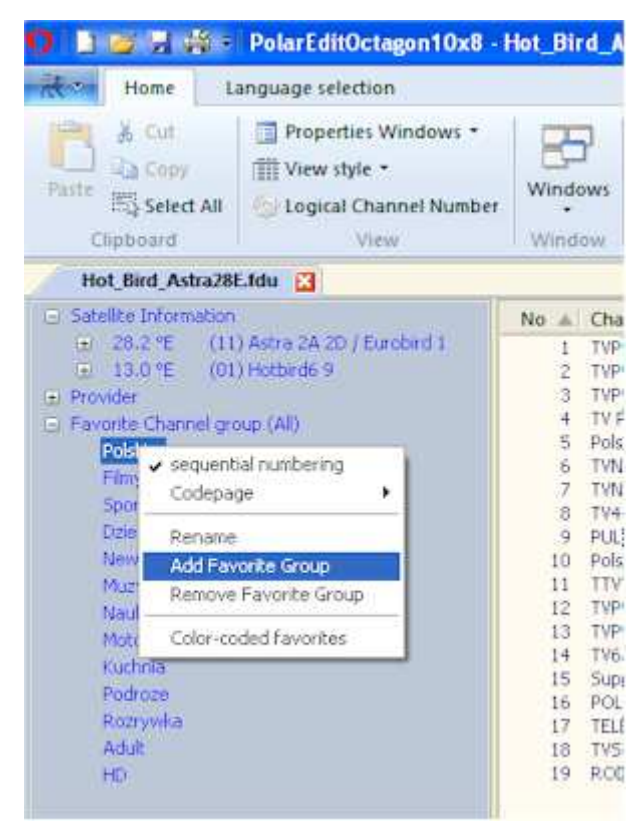

rys.35. Dodawanie nowej grupy kanałów ulubionych.

Aby dodać nową grupę kanałów ulubionych, klikamy prawym przyciskiem na **Favorite Channel group** w drzewie po lewej stronie ekranu i z menu kontakstowego wybieramy **Add Favorite Group** (rys.35). Na końcu listy pojawi się grupa **New** Teraz klikamy prawym przyciskiem na **New** i z menu wybieramy **Rename**. Teraz możemy wpisać dowolna nazwę nowej grupy.

### 8.2 Zamiana kolejności grup kanałów ulubionych.

Zaznaczamy nazwę grupy ulubionych, którą chcemy przenieść na inne miejsce i przeciągamy myszką do nowej pozycji.

### 8.3 Usuwanie grup kanałów ulubionych.

Klikamy prawym przyciskiem na nazwę grupy, która chcemy usunąć i z menu wybieramy **Remove Favorite Group**(rys.35) Grupa zostanie usunięta. UWAGA! Kanały które były przypisane do grupy, nie zostaną usunięte ani z listy głównej, ani z innych grup ulubionych.

### 8.4 Dodawanie kanału do grupy kanałów ulubionych

Kanał lub grupę kanałów można dodać do grupy kanałów ulubionych najpierw zaznaczając kanał lub kanały na liście głównej, a następnie przeciągając myszką i opuszczając na nazwie docelowej grupy kanałów ulubionych.

Można też dodać kanał lub kanały do grup kanałów ulubionych z pomocą menu kontekstowego. W tym celu zaznaczamy kanał i klikamy prawym przyciskiem myszy. Z menu wybieramy opcje **Assignent of favorites** (rys.36).

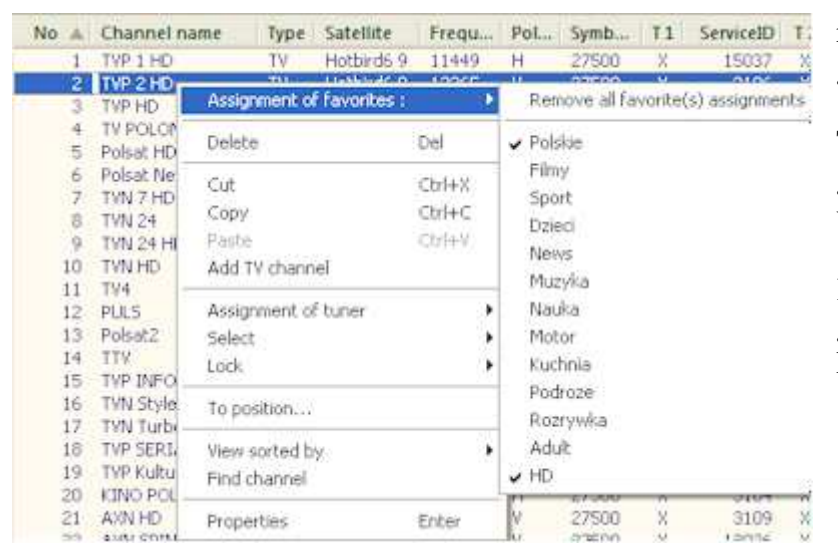

rys.36. Dodawanie kanału do grup ulubionych.

Teraz wystarczy zaznaczyć grupę, w której chcemy umieścić kanał.

Kanały są uporządkowane w grupie ulubionych w ich kolejności na liście głównej.

### 8.5 Porządkowanie kanałów w grupie ulubionych.

Zaznaczamy nazwę grupy kanałów ulubionych w drzewie po lewej stronie ekranu. Po prawej stronie zostają odfiltrowane kanały przynależna do wybranej grupy. Teraz można zmienić kolejność kanałów w grupie, przeciągając je myszką. UWAGA! Zmiana kolejności kanałów na liście w grupie, zmieni ich kolejność na liście głównej.

### 8.6 Usuwanie kanałów z grupy ulubionych.

Zaznaczamy nazwę grupy kanałów ulubionych w drzewie po lewej stronie ekranu. Po prawej stronie zostają odfiltrowane kanały przynależne do wybranej grupy. Zaznaczamy kanały do usunięcia i usuwamy naciskając DEL. Można też otworzyć menu kontekstowe i wybrać opcje **Delete FavEntry** (rys.37)

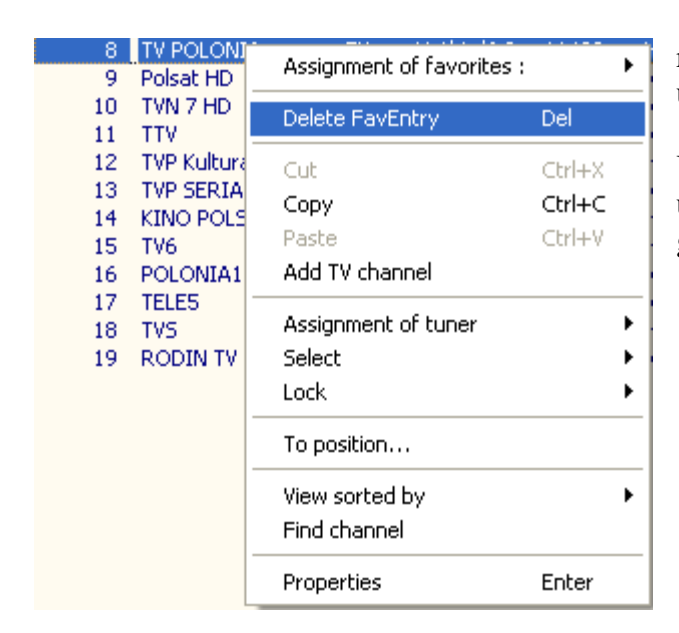

rys.37. Usuwanie kanału z grupy ulubionych

UWAGA! Usuniecie kanału z grupy ulubionych, nie usuwa kanału z listy głównej, ani z innych grup.

### 9. Szukanie kanałów na liście głównej.

Często zdarza się, że mamy na liście głównej klika tysięcy kanałów. Zlokalizowanie pojedynczego kanału w takiej sytuacji jest czasochłonne. Pomocą może służyć funkcje szukania kanałów po nazwie.

Funkcje uruchamiamy klikając myszką na dowolnym kanale, a następnie wybieramy z menu **Find Channel**. (rys.38)

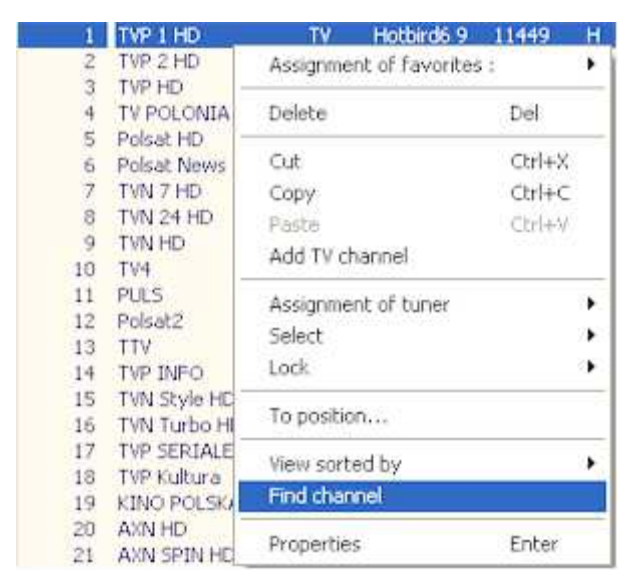

rys.38. Uruchomienie funkcji wyszukania kanału po nazwie.

Po lewej stronie ekranu wyświetli się nowe okno, gdzie w polu Search Word wpisujemy nazwę kanału lub sekwencje liter w nazwie szukanego kanału. Np. (rys.39) wpisując TVN, w tabelce powyżej pojawią się wszystkie kanału mające w nazwie TVN (w tym także MTVN)

| <b>O</b> ID | ) 📂 🗒 🖨 =    | Polar   | EditOctagon103    | <b>68 - B</b> | ack |
|-------------|--------------|---------|-------------------|---------------|-----|
|             | Home La      | inguage | eselection        |               |     |
| -           | 🐰 Cut        | 📃 Pro   | operties Windows  | -             |     |
|             | 📑 Сору       | TT Vie  | ew style 🝷        |               |     |
| Paste       | E Select All | lo Lo   | gical Channel Nun | nber          | Wi  |
|             | Clipboard    |         | View              |               | Wi  |
| Find Cl     | hannels      |         |                   | g,            | ۱.  |
| No          | Channel name | Туре    | Satellite         | Sc            | ٦Г  |
| 7           | TVN 7 HD     | TV      | Hotbird6 9        | €             |     |
| 8           | TVN 24 HD    | T۷      | Hotbird6 9        | €             |     |
| 9           | TVN HD       | T۷      | Hotbird6 9        | €             |     |
| 15          | TVN Style HD | T۷      | Hotbird6 9        | €             |     |
| 16          | TVN Turbo HD | T۷      | Hotbird6 9        | €             |     |
| 125         | TVN Meteo    | TV      | Hotbird6 9        | €             |     |
| 126         | TVN CNBC     | T۷      | Hotbird6 9        | €             |     |
| 330         | MTVN HD      | T۷      | Astra 2A 2D /     | €             |     |
| 362         | TVN 24       | ΤV      | Hotbird6 9        | €             | -   |
|             |              |         |                   |               |     |
|             |              |         |                   |               |     |
|             |              |         |                   |               |     |
|             |              |         |                   |               |     |
|             |              |         |                   |               |     |
|             |              |         |                   |               |     |
|             |              |         |                   |               |     |
| Searc       | h word TV    | N       | 9 0               | hannel:       | s   |

rys.39. Okno wyszukiwania kanału po nazwie.

W oknie znajdziemy nazwę kanału, nr na liście głównej oraz satelitę z jakiego pochodzi. Klikając kanał w oknie wyszukiwania, powodujemy, że zostanie on zaznaczony na liście głównej.

### 10. Konfigurowanie i zmiana ustawień systemowych dekodera.

Program Polar Edit pozwala na konfiguracje większości ustawień dekodera, takich jak język, opcje nagrywania, kontrola rodzicielska, ustawienie wyświetlania, czas, ustawienia wyjść A/V, sieć, opcje listy kanałów, USALS i EPG.

Warunkiem jest załadowanie z dekodera pliku wraz z ustawieniami systemowymi (.sys). Okno konfiguracji uruchamiamy naciskając **System Setup** w menu programu (rys.40)

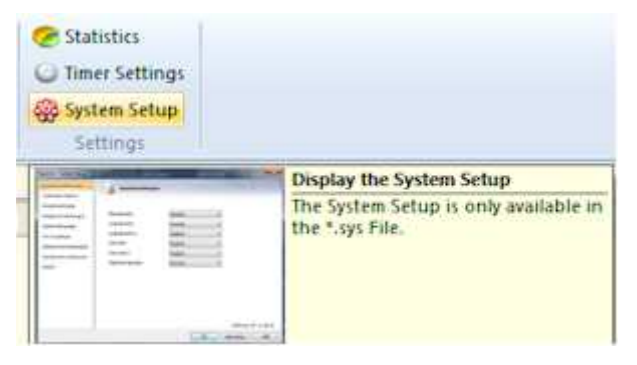

rys.40. Ustawienia systemowe dekodera. Jeżeli nie pobraliśmy plku systemowego, tylko z listą kanałów (.fdu), opcja ta nie jest dostępna. Wszystkie ustawienia są identyczne jak w menu dekodera, omówimy tu tylko zakładką ustawień sieci (Network Settings)

| Language Setting                     | Network S       | ettings  |          |            |           |           |
|--------------------------------------|-----------------|----------|----------|------------|-----------|-----------|
| Recording Option<br>Parental Control | 6               | Ethernet |          |            | - W-Lan   |           |
| Display Setting                      | DHCP:           | Off      | 1        | ~          | Off       | ~         |
| Time Setting                         | IP Address:     | 192 . 1  | 68 . 0   | . 20       | 192 . 168 | . 0 . 21  |
| A/V Output Setting                   | Subnet Mask:    | 255 , 2  | 55 , 255 | , 0        | 255 . 255 | . 255 . 0 |
| Network Setting                      | Gateway:        | 192 . 1  | 68 . 0   | S 15       | 192 . 168 | . 0 . 1   |
| Senice List Ontion                   | First DNS:      | 192 , 1  | 68 , 0   | 5 I.       | 192 . 168 | . 0 . 1   |
| USALS                                | Secound DNS:    | 0 ,      | 0,0      | , 0        | 0.0       | . 0 . 0   |
| Epg Option                           | Firmware Upgrad | e Sever: |          |            |           |           |
|                                      | Network Drive   |          |          |            |           |           |
|                                      | Folder:         |          | 192.16   | 8.0.110\st | ream      | 1         |
|                                      | User:           |          | TB       |            |           |           |
|                                      | Password:       |          | stream   |            |           |           |

rys.41. Ustawienia sieci.

Możemy tu ustawić nie tylko adresy IP dekodera dla LAN i WiFi, ale także zdefiniować dysk sieciowy. Jest to obecnie jedyny sposób na zdefiniowanie dysku sieciowego, gdyż wpisywanie danych w dekoderze nie działa (w powodu błędu w nowym oprogramowaniu). W polu **Folder** wpisujemy adres sieciowy komputera lub serwera plus nazwę udostępnionego katalogu, oddzielone znakiem "\"

W polu User wpisujemy login, a w polu Password hasło. (rys. 41).

### 11. Pozostałe ustawienia programu i wyglądu okien.

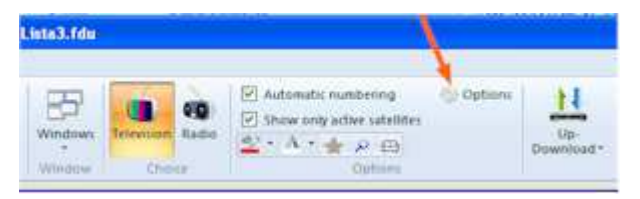

rys.42. Przycisk menu ustawień programu.

Proszę klikną na Options, jak na rys.42 powyżej.

### Wyświetli się okno ustawień:

| ther interesting i | nformation                     |                                                               |       |
|--------------------|--------------------------------|---------------------------------------------------------------|-------|
| Ressourcen         | 6 Options                      |                                                               |       |
| Options            |                                |                                                               |       |
| ppOptions          | Kindly supported by            |                                                               |       |
| tp Settings        |                                | REEL                                                          | 1     |
|                    |                                | www.octagon.geman                                             | w.de  |
|                    | A Satelike is active, it.      | Enames exp.                                                   |       |
|                    | Satelikes ordered by:          | Longhude                                                      |       |
|                    | Channels in the satellite view | Strict separation between TV and radio.                       | 1     |
|                    | - Favorite Options             |                                                               |       |
|                    | Favorite selection:            | Remove the selection after adding channels to a favorite gror | •     |
|                    | Favorite numbering             | consecutive numbering.                                        |       |
|                    | Copy & Paste                   | Conserve the favorite assignments from the inserted channel.  | -     |
|                    |                                |                                                               |       |
|                    | ð                              | OK. Arubij I                                                  | Pomoc |

rys.43. Okno ustawień programu.

### Zakładka Options

- 1. A Satellite is active if (satelita aktywny gdy):
- channels exist (wtedy, gdy chociaż 1 kanał jest wyszukany z danego satelity)
- "all Satellite (lnb) dta are avalaible
- 2. Satellite ordered by: (satelity uporządkowane wg)
- Longtitude (długości geograficznej)
- Names (alfabetycznie)
- Original (wg oryginalnego porządku)

### 3. Channels in the Satellite view (kanały w oknie satelity)

- Stricte separation between TV and radio (osobno kanały Tv i radiowe)
- Display all channels from satellite (wszystkie kanały razem)

### Pole Favorite option (opcje ulubionych)

### 1. Favorite selection

- Remove the selection after adding channels to a favorite group (usuń zaznaczenie kanału na liście głównej, po dodaniu do listy ulubionych)

- Don't remove the selection after adding channels to a favorite group (nie usuwaj zaznaczenia kanału na liście głównej, po jego dodaniu do listy ulubionych)

### 2. Favorite numbering (numeracja kanałów ulubionych)

- consecutive numbering (numeruj kolejno)
- original position of the All-list (kolejność taka sama jak na liście głównej

### 3. Copy & Paste (kopiuj i wklej)

- Conserve the favorite assignments from the inserted channel (zachowaj przydział do list kanałów ulubionych wklejanego kanału)

- Remove the favorite assignments from the inserted channel (usuń przydział do list kanałów ulubionych wklejanego kanału)

### Zakładka AppOptions

W tej zakładce możemy ustawić wygląd okien edycji kanałów - kolor tła i czcionki

- 1. Screentip style (styl podpowiedzi po najechaniu myszką)
- Show feature descrition in Screentips (pokazuj podpowiedzi o funkcjonalności)
- Don't show feature descrition in Screentips (nie pokazuj podpowiedzi o funkcjonalności)
- Don't show Screentips (nie pokazuj podpowiedzi)
- 2. Opition Windows (włączenie i wyłącznie okien opcjonalnych)
- Caption Bar (wyłącza pasek informacji nad oknem edycji)
- Status Bar (wyłącza pasek statusu na dole ekranu)

3. Channel background (kolor tła głównego okna edycji kanałów)

Channel text (kolor czcionki głównego okna edycji kanałów

Tree background (kolor tła okna drzewa satelitów i transponderów po lewej stronie ekranu) Tree text (kolor czcionki okna drzewa satelitów i transponderów po lewej stronie ekranu)

### Zakładka Ftp setting (ustawienia ftp)

Omówione w rozdziale Konfiguracja połączenia sieciowego

### 12. Wydruk listy kanałów

Listę kanałów możemy w każdej chwili wydrukować. W tym celu zaznaczamy okno z listą kanałów, aby było aktywne (jeżeli jest otwartych kilka plików z listami).

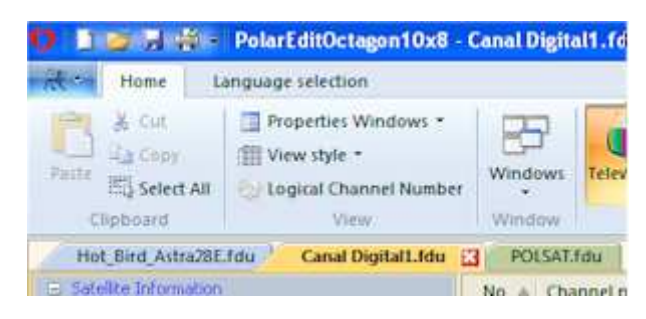

rys.44. Aktywna lista do wydruku (Canal Digtal1.fdu)

New

Qpen.

Save

Save

Print

Print Setup
Change the printer and printing options
rys.45. Opcje wydruku.
i dalej na ikonę Print po lewej.

Następnie klikamy na pierwszą od lewej zakładkę górnym rogu ekranu (rys.45)

Po prawej stronie mamy 3 opcje:

**Quick Print** – szybki wydruk na domyślnej drukarce **Print Preview** – podgląd wydruku przed drukiem **Print Setup** – wybór i konfiguracja drukarki

Wybierając opcje poglądu, wyświetli się okno jak na rys.46.

|       | 🖕 🖌 🖕           | Pol                                             | arEditOctagon10x8                                                                                                    | - Canal Dig                                                                                                    | ital1.fdu                                                                                                    |                                                                                |                                                                                                    |                                                                                    |                                                        |                                        |
|-------|-----------------|-------------------------------------------------|----------------------------------------------------------------------------------------------------|----------------------------------------------------------------------------------------------------|----------------------------------------------------------------------------------------------------|--------------------------------------------------------------------------------|----------------------------------------------------------------------------------------------------|------------------------------------------------------------------------------------|--------------------------------------------------------|----------------------------------------|
| d -   | Print Previe    | w                                               |                                                                                                    |                                                                                                    |                                                                                                    |                                                                                |                                                                                                    |                                                                                    |                                                        |                                        |
| Print | Zoom Zo<br>In G | R<br>som<br>Sut                                 | One<br>Page                                                                                                    | age Close                                                                                                    |                                                                                                    |                                                                                |                                                                                                    |                                                                                    |                                                        |                                        |
| Print | Z               | moo                                             | Prev                                                                                                    | riew                                                                                                    |                                                                                                    |                                                                                |                                                                                                    |                                                                                    |                                                        |                                        |
| Hot   | Bird_Astra28    | E.fdu                                           | Canal Digital1.fdu                                                                                                    | POLSA                                                                                                    | AT.fdu                                                                                                    |                                                                                |                                                                                                    |                                                                                    |                                                        | _                                      |
| Hot   | Bird_Astra28    | E.fdu                                           | Canal Digital1.fdu                                                                                                    | POLS/                                                                                                    | NT.fdu                                                                                                    | _                                                                              | Ø                                                                                                    | -<br>Ste                                                                           | Reg                                                    | e                                      |
| Hot   | Bird_Astra28    | E.fdu<br>vision c<br>No                         | Canal Digital1.fdu                                                                                                    | Satellite                                                                                                    | Transponder                                                                                                    | SID                                                                            | Ø.                                                                                                    | Site:                                                                              | লিছাল<br>P-PID                                         | C<br>€ ○                               |
| Hot   | Bird_Astra28    | E.fdu<br>vision c<br>No<br>1                    | Canal Digital1.fdu hannels <u>Channel name</u> NRK1 HD                                                                                   | Satellite                                                                                                    | Transponder                                                                                                    | <u>SID</u><br>1031                                                             | <b>9</b> 0<br><u>V-PiD</u><br>512                                                                                                    | 53000<br>A-PID<br>640                                                              | <u>त्रिक</u> ्षत<br><u>P-PID</u><br>512                | ₿<br>e o                               |
| Hot   | Bird_Astra28    | Vision of No                                    | Canal Digital1.fdu hannels <u>Channel name</u> NRK1HD NRK2HD                                                                             | Satellite<br>Thor 3 5 / Intel<br>Thor 3 5 / Intel                                                                                 | Transpender<br>Isa10747 V 25000<br>Isa10747 V 25000                                                                                         | <u>SID</u><br>1031<br>1042                                                     | <b>V</b> -PID<br>512<br>513                                                                                                    | <u>A-PID</u><br>640<br>644                                                         | P-PID<br>512<br>513                                    | e e                                    |
| Hot   | Bird_Astra28    | Efdu<br>vision c<br>No<br>1<br>2<br>3           | Canal Digital1.fdu hannels Channel name NRK1 HD NRK2 HD NRK2 HD NRK2 HD                                                                  | Satellite<br>Thor 3 5 / Intel<br>Thor 3 5 / Intel<br>Thor 3 5 / Intel                                                             | Transponder<br>Isa 10747 V 25000<br>Isa 10747 V 25000<br>Isa 10747 V 25000                                                                  | <u>SID</u><br>1031<br>104<br>104                                               | V-PID<br>512<br>513<br>514                                                                                                    | A-PID<br>640<br>644<br>648                                                         | P-PID<br>512<br>513<br>514                             | e e e e                                |
| Hot   | Bird_Astra28    | Efdu<br>vision c<br>No<br>1<br>2<br>3<br>4      | Canal Digital1.fdu<br>hannels<br>Channel name<br>NRK1 HD<br>NRK2 HD<br>NRK Super / NRK3 HD<br>TV 2 HD (N)                                | Satellite<br>Thor 3 5 / Intel<br>Thor 3 5 / Intel<br>Thor 3 5 / Intel<br>Thor 3 5 / Intel                                         | Transponder<br>Isa 10747 V 25000<br>Isa 10747 V 25000<br>Isa 10747 V 25000<br>Isa 10903 V 25000                                             | <u>SID</u><br>1031<br>104<br>104<br>640                                        | V-PID<br>512<br>513<br>514<br>514<br>1 515                                                                                                    | A-PID<br>640<br>644<br>648<br>652                                                  | P-PID<br>512<br>513<br>514<br>515                      | eleee<br>S                             |
| Hot   | Bird_Astra28    | Efdu<br>vision c<br>No<br>1<br>2<br>3<br>4<br>5 | Canal Digital1.fdu hannels Channel name NRK1HD NRK2HD NRKSuper/NRK3HD TV 2H0 (N) TV 2 Zebra                                              | Satellite<br>Thor 3 5 / Intel<br>Thor 3 5 / Intel<br>Thor 3 5 / Intel<br>Thor 3 5 / Intel<br>Thor 3 5 / Intel                     | Transponder<br>Isa 10747 V 26000<br>Isa 10747 V 26000<br>Isa 10747 V 26000<br>Isa 10903 V 26000<br>Isa 11247 V 24500                        | <u>SID</u><br>1033<br>104<br>104<br>104<br>640<br>1831                         | V-PID<br>512<br>513<br>514<br>514<br>514                                                                                                    | A-PID<br>640<br>644<br>648<br>642<br>676                                           | P-PID<br>512<br>513<br>514<br>515<br>514               | eleeee<br>S                            |
| Hot   | Bird_Astra28    | No<br>No<br>No<br>No<br>No<br>No<br>No<br>No    | Canal Digital1.fdu hannels Channel name NRK1 HD NRK2 HD NRK Super / NRK3 HD TV 2 HD (N) TV 2 Zebra TV 2 Nyhetskanalen TV 2 Nyhetskanalen | Satellite<br>Thor 3 5 / Intel<br>Thor 3 5 / Intel<br>Thor 3 5 / Intel<br>Thor 3 5 / Intel<br>Thor 3 5 / Intel<br>Thor 3 5 / Intel | Transponder<br>Isa 10747 V 25000<br>Isa 10747 V 25000<br>Isa 10747 V 25000<br>Isa 1090747 V 25000<br>Isa 11247 V 24500<br>Isa 11247 V 24500 | <u>SID</u><br>1033<br>1042<br>1044<br>104<br>1831<br>104<br>1831<br>144<br>145 | V-PID<br>3 512<br>5 613<br>5 14<br>5 15<br>5 14<br>5 15<br>5 15<br>5 1 | A-PID<br>640<br>644<br>648<br>648<br>648<br>648<br>648<br>648<br>648<br>648<br>648 | P-PID<br>512<br>513<br>514<br>515<br>514<br>515<br>514 | el e e e e e e e e e e e e e e e e e e |

rys.46. Podgląd wydruku.

Kolejno mamy tu ikony przycisków:

**Print** – uruchomienie wydruku

Zoom In, Zoom Out – powiekszanie i pomniejszanie podglądu One Page/Two Pages – Przełaczenie podglądu 1 lub 2 stron jednocześnie Next Page/Pervious Page – Następna lub poprzednia strona Close – zamykanie okna podglądu

### 13. Inne funkcje programu

### 13.1 Statystyka

Klikając na przycisk Statictics w prawym górnym rogu ekranu, otwieramy wykres statystyczny. Można podejrzeć udział zawartości kanałów na liście pod względem ich typu.

| Statistics                                                                                              | r<br>S                           | ys.47.<br>Statystyka  |
|----------------------------------------------------------------------------------------------------|----------------------------------|-----------------------|
| TV Chansels         280 (7000)           Roadio Chansels         122 (3000)           Total         410 | Distribution of channels         | <i>facty 5 cy 1</i> a |
| Transponders                                                                                            |                                  |                       |
| Used Teser 0                                                                                            | 15:01% TV:00 ma 04:03%           |                       |
|                                                                                                    | 50.00% Radu 26.10% Radu C 03.66% |                       |
| PDUVersen PDUvL3                                                                                        |                                  |                       |
|                                                                                                    | OK I                             |                       |

### Zaprogramowane timery nagrywania.

Klikając na przycisk Timers w prawym górnym rogu ekranu, możemy podejrzeć zaprogramowane nagrania, pod warunkiem załadowania pliku zawierającego dane systemowe (.sys). Tylko tryb odczytu.

### 13.2 Zmiana stylu okien.

Klikając na przycisk Style w prawym górnym rogu ekramu, możemy zmienić styl okien programu (rys.48)

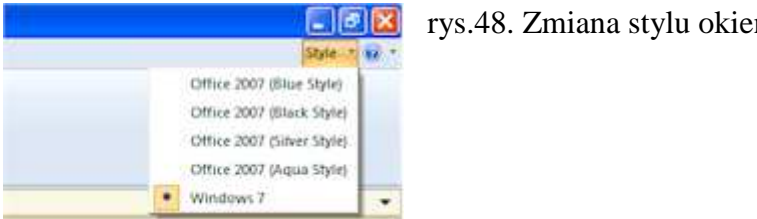

| 1 yo. 10. Zhinana beyra Okien. |  | rys.4 | 8. 2 | Zmiana | stylu | okien. |
|--------------------------------|--|-------|------|--------|-------|--------|
|--------------------------------|--|-------|------|--------|-------|--------|

### 13.3 Naprawa instalacji z "językiem polskim".

Jeżeli się rozpędzimy i zainstalujemy program wybierając język instalacji polski, to przy próbie uruchomienia wyświetli się komunikat błędu jak na rys.48.

Program nie obsługuje języka polskiego!. Deinstalacja i ponowna instalacja nie likwiduja problemu. Jedynym rozwiązanie jest uzupełnienie brakujących plików.

Prosze otworzyć folder: C:\Program Files\PolarEditOctagon10x8 i nastepnie skopiować (nie przenosić!) 2 pliki: PolarEdit1018ENU.dll i PolarEdit1018DEU.dll do innej lokalizacji, np.

na pulpit.

Proszę teraz zmienić nazwę pliku *PolarEdit1018ENU.dll* na *PolarEdit1ENU.dll* i pliku *PolarEdit1018DEU* na *PolarEdit1DEU*. Następnie proszę przenieść 2 pliki za zmienioną nazwą z powrotem do folderu: C:\Program Files\PolarEditOctagon10x8. Teraz powinniśmy bez problemu uruchomić program.

| PolarEd | it1018 🛛 🔀                                                                                                    |
|---------|----------------------------------------------------------------------------------------------------|
| 1       | Faled to load MFC language DLL!<br>File: C:\Program Files\PolarEditOctagon10x8\PolarEdit1ENU.DLL<br>does not exist<br>Code: 7e |

rys.48. Komunikat błędu przy instalacji z językiem polskim.